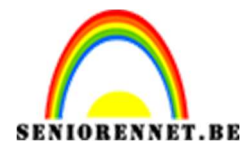

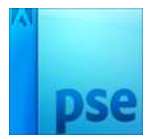

**Etalagepop** 

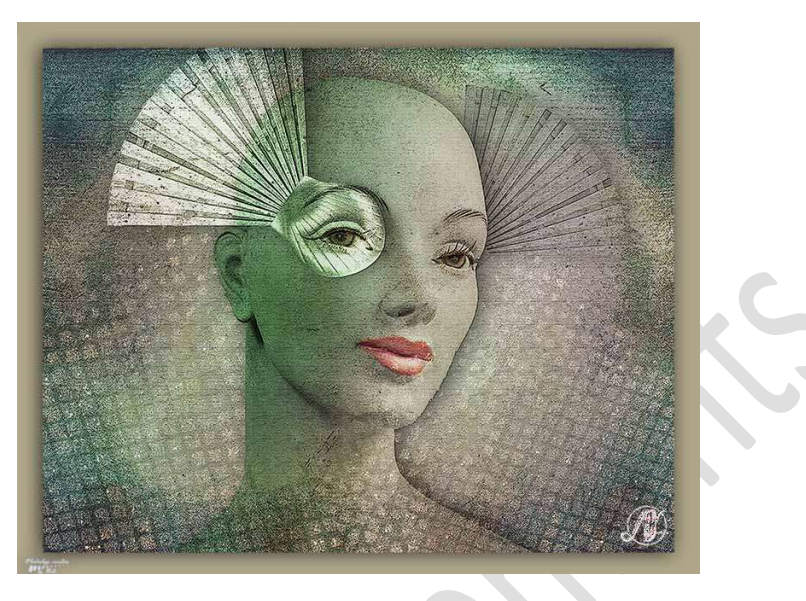

**Benodigdheden:** Elements – Etalagepop – grunge textuur – houten waaier – schelp

- 1. Open een nieuw document van 3000 x 2400px 300ppi witte kleur.
- Plaats een nieuwe laag en noem deze achtergrond kleuren. Neem een zacht rond penseel van 1000 px en plaats met volgende kleuren bollen op het werkdocument.

#1f1f45, #371e45, #a8a191, #695465, #19152e, #8ecda0 of kies zelf kleuren naar keuze.

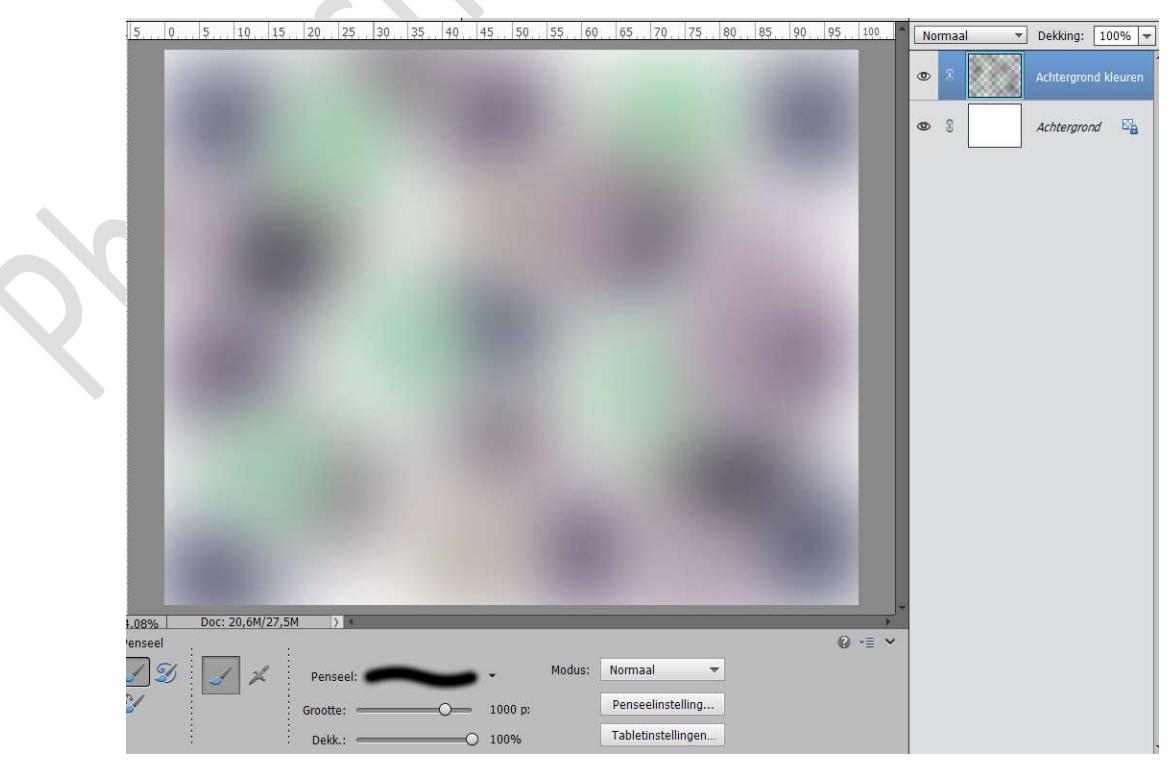

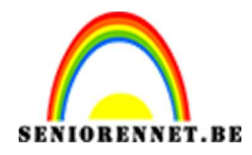

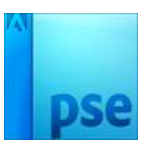

# 3. Ga naar Filter → Vervagen → Gaussiaans vervagen → 150px

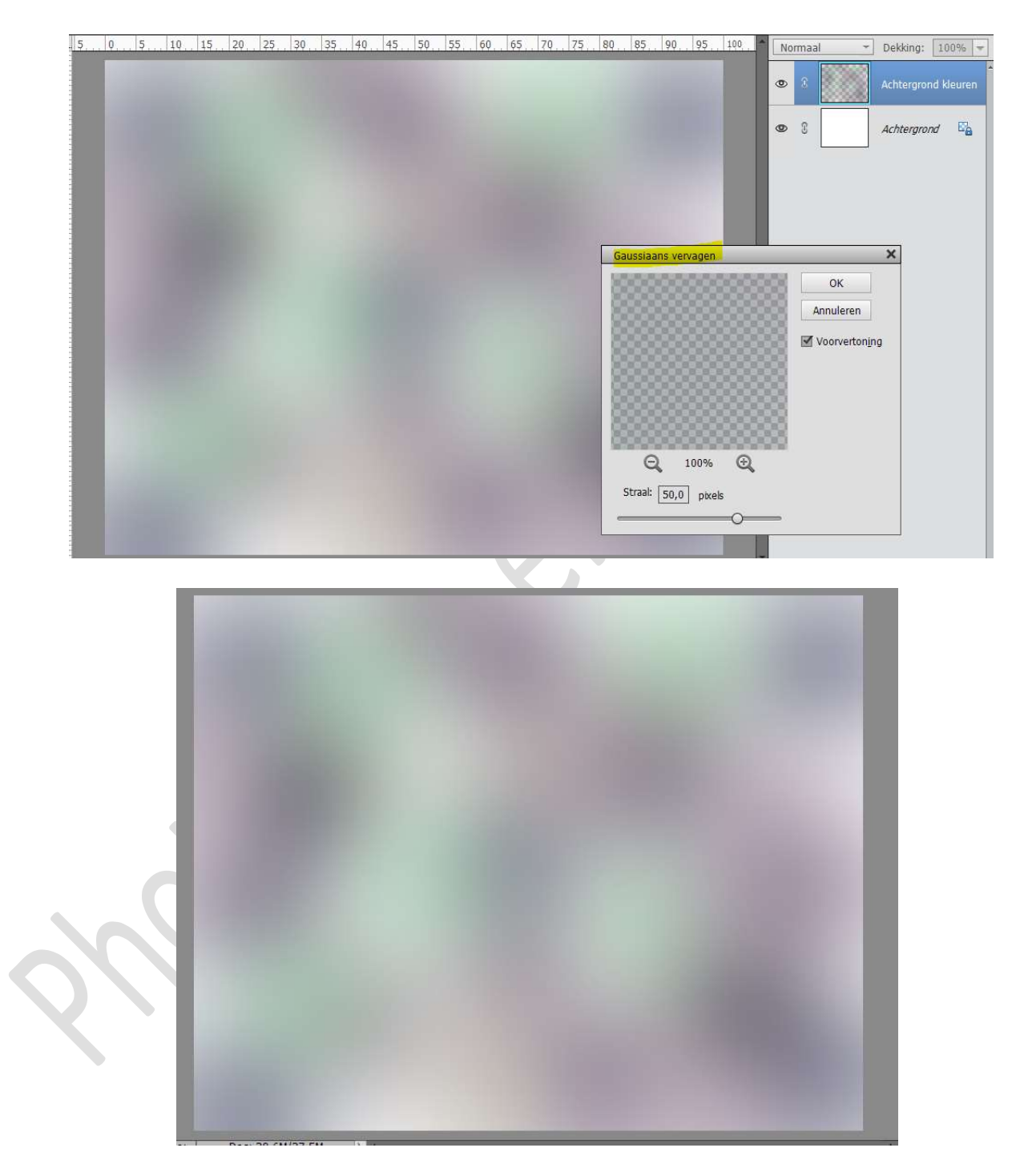

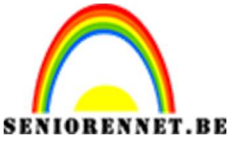

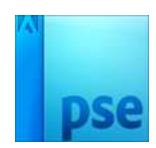

4. Plaats Grunge textuur in werkdocument.
Pas grootte aan.
Zet de overvloeimodus op Fel licht en de dekking op 60%.

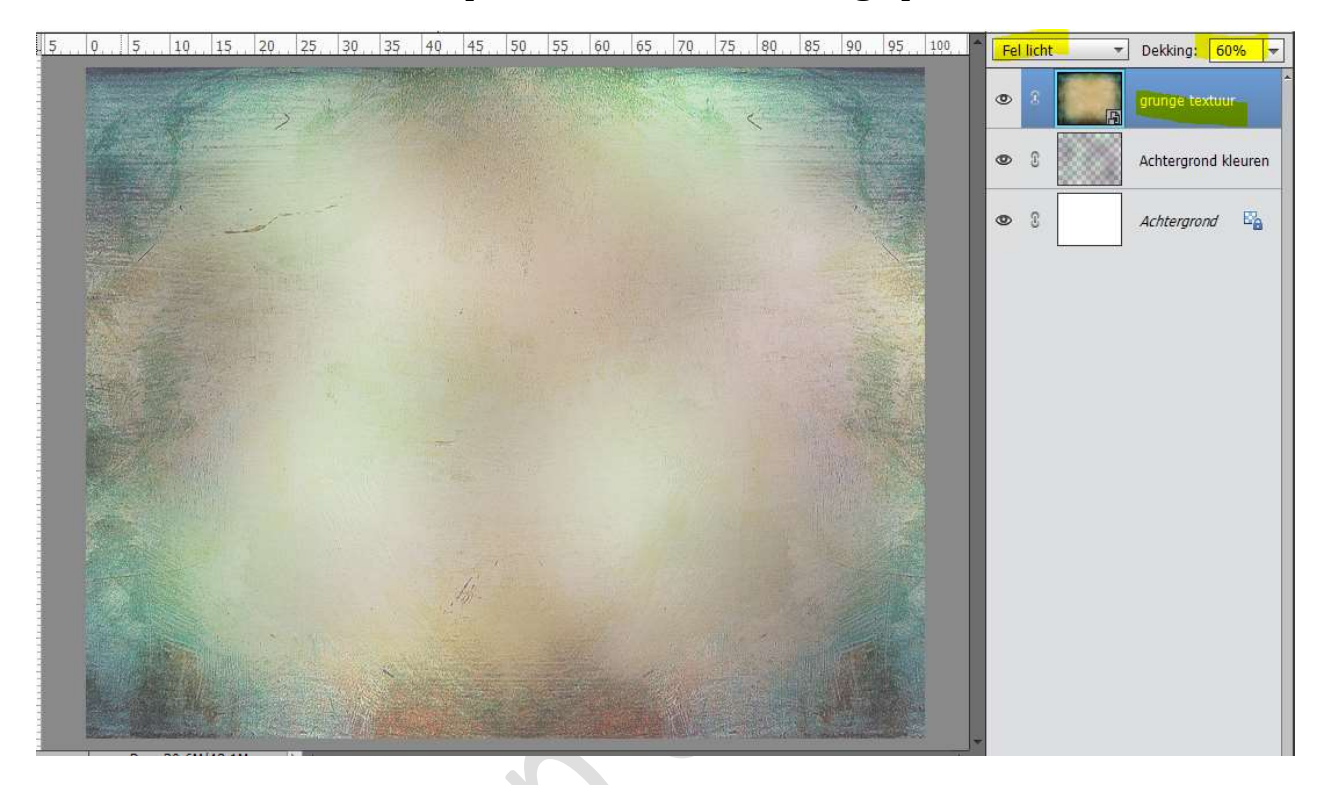

5. Doe **Shift + CTRL+ ALT + E** en noem deze samengevoegde laag **Achtergrond**.

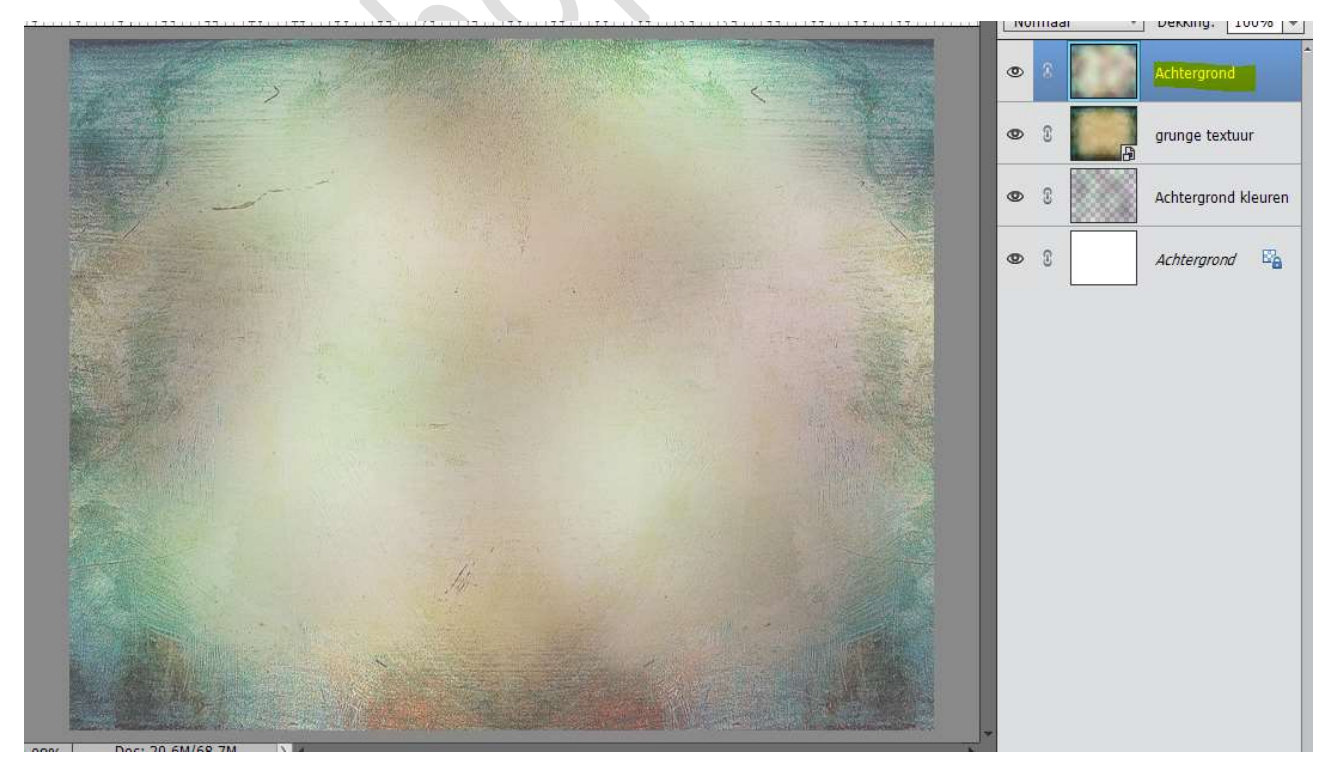

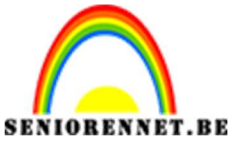

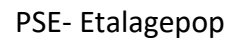

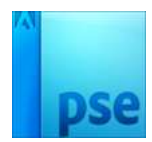

- 6. Pas op deze laag een paar filter toe.
  - Ga naar Filtergalerij → Artistiek → Posterranden → waarden : 0-0-3

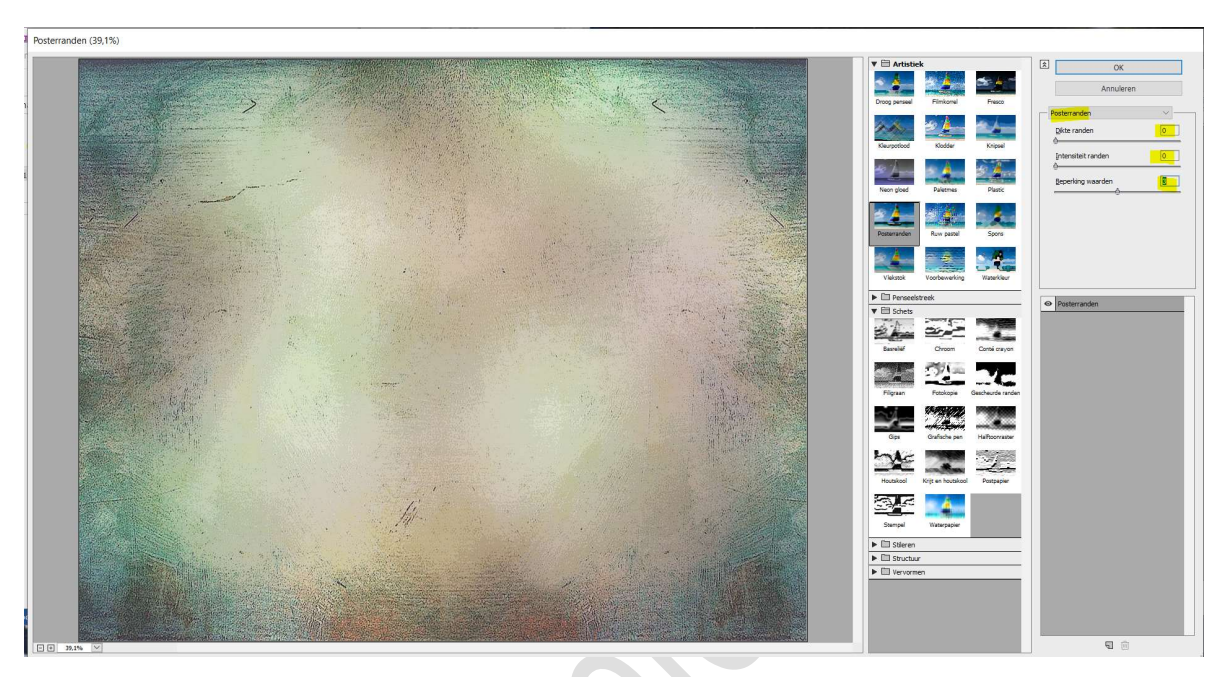

Ga dan naar Filtergalerij → Penseelstreek → Arcering → waarden: 9-6-1

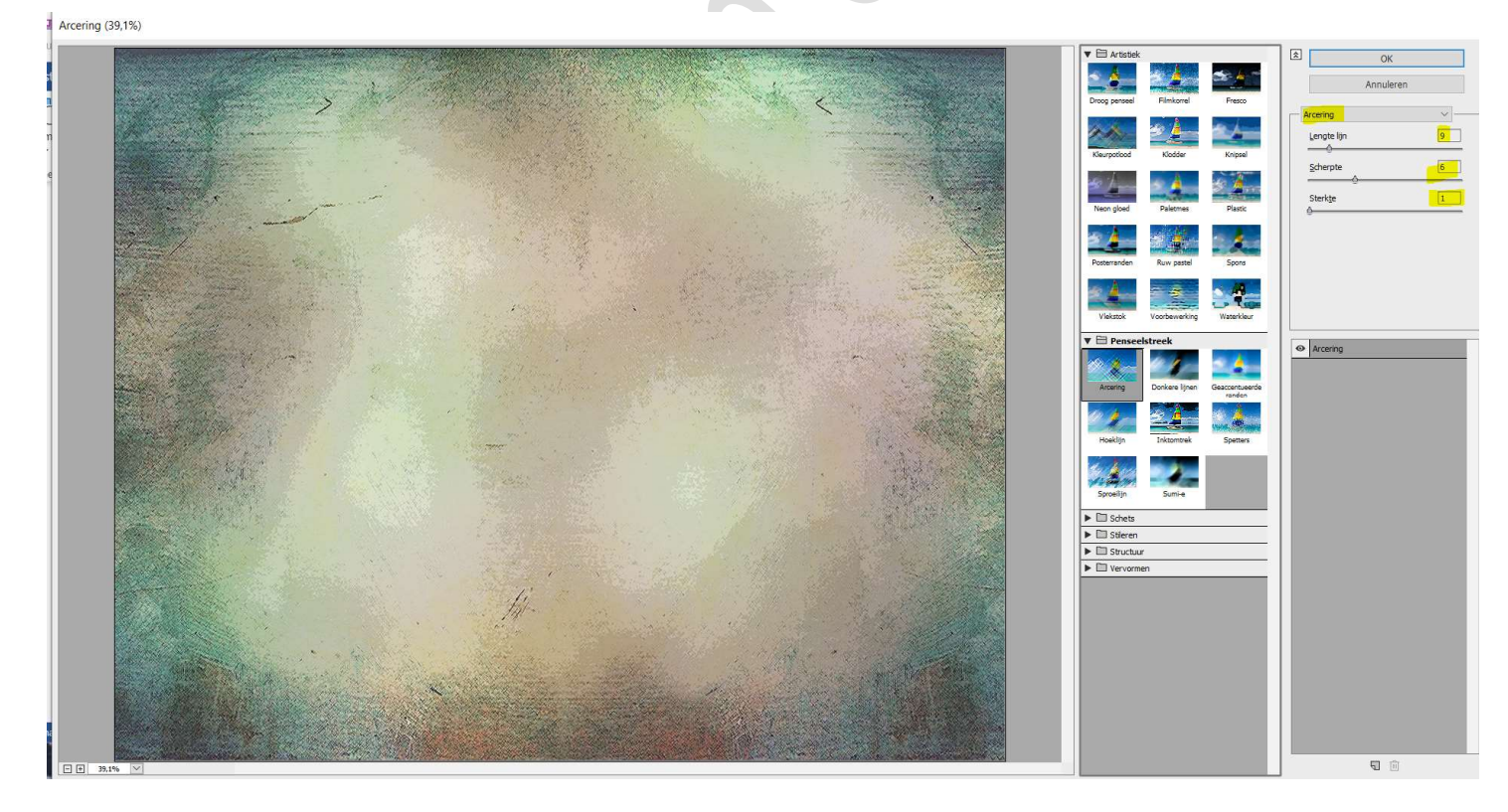

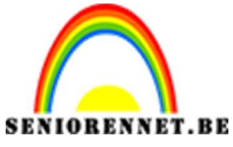

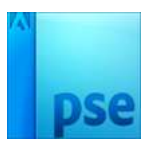

Ga dan naar Filtergalerij → Penseelstreek → Spetters → waarden: 4-3

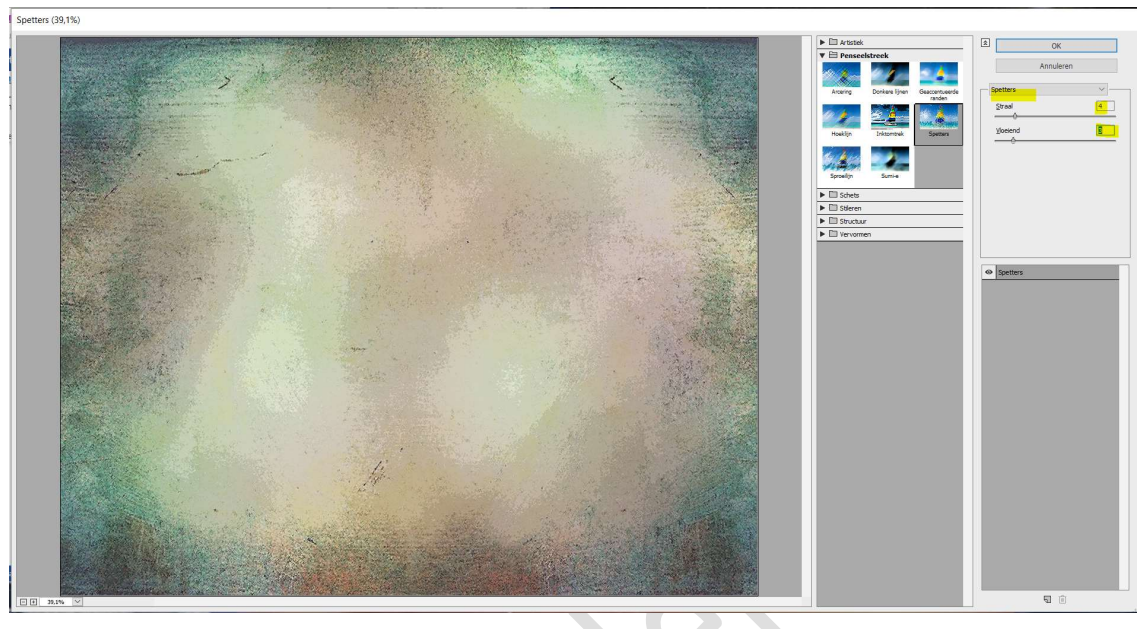

Ga dan naar Filtergalerij → Structuur → Structuurmaker → canvas 91- 7 boven

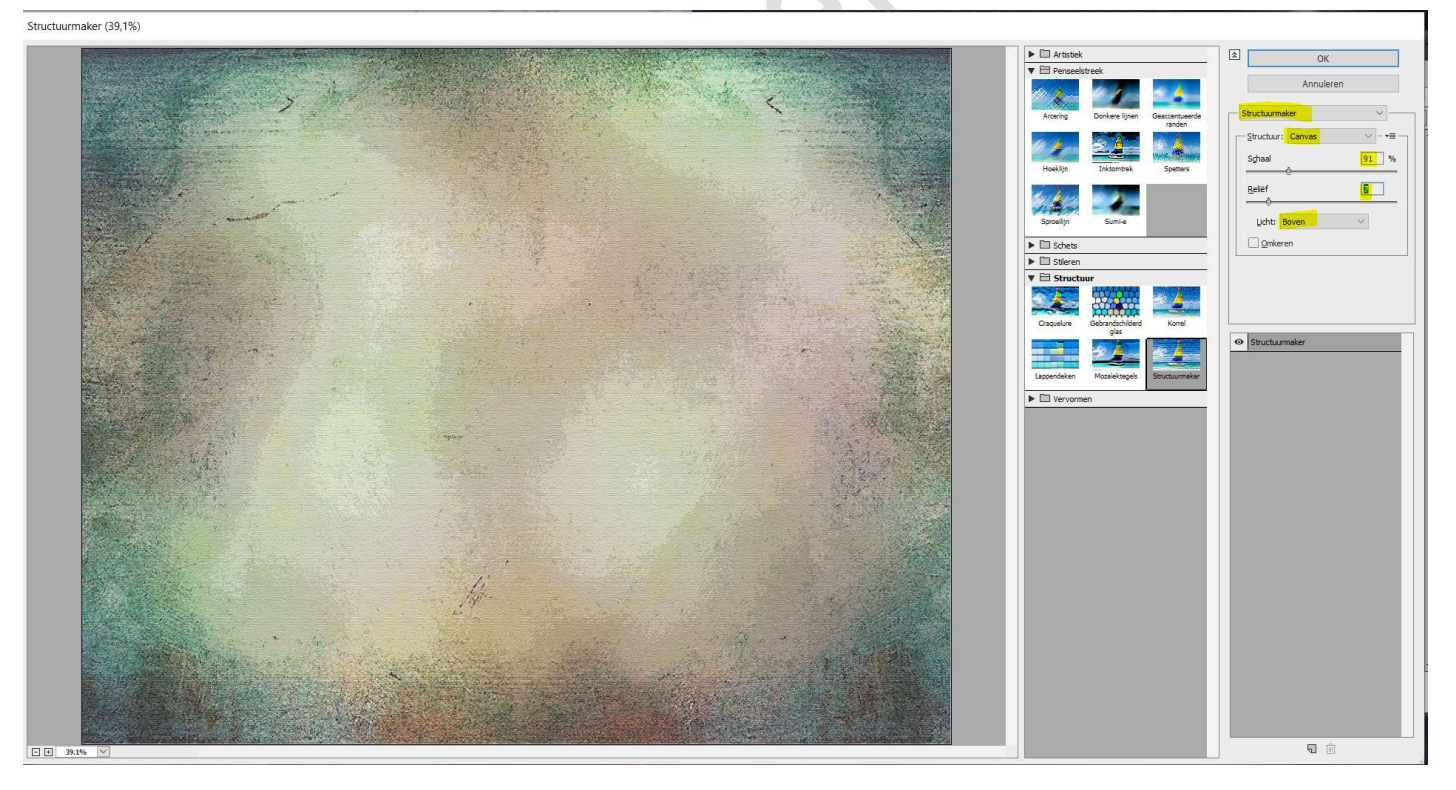

7. Open de afbeelding van de etalagepop.
Selecteer deze uit.
Kopieer en plak je uitgeselecteerde etalagepop op je werkdocument .
Pas de grootte aan.

Pagina 5

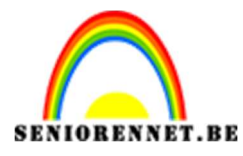

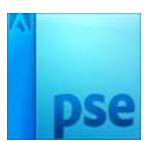

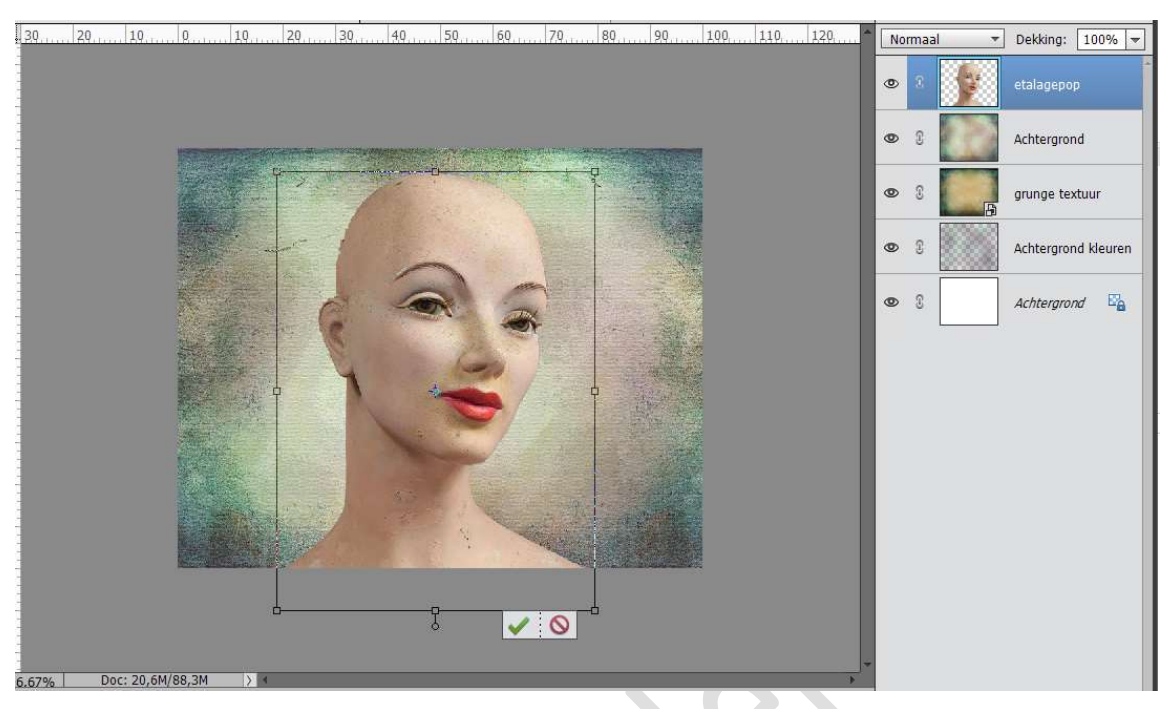

 We gaan een Aanpassingslaag → Kleurtoon/ verzadiging toepassen op de etalagepop met volgende waarden: 0/-32 / -9 Geef deze een Uitknipmasker op de etalagepop.

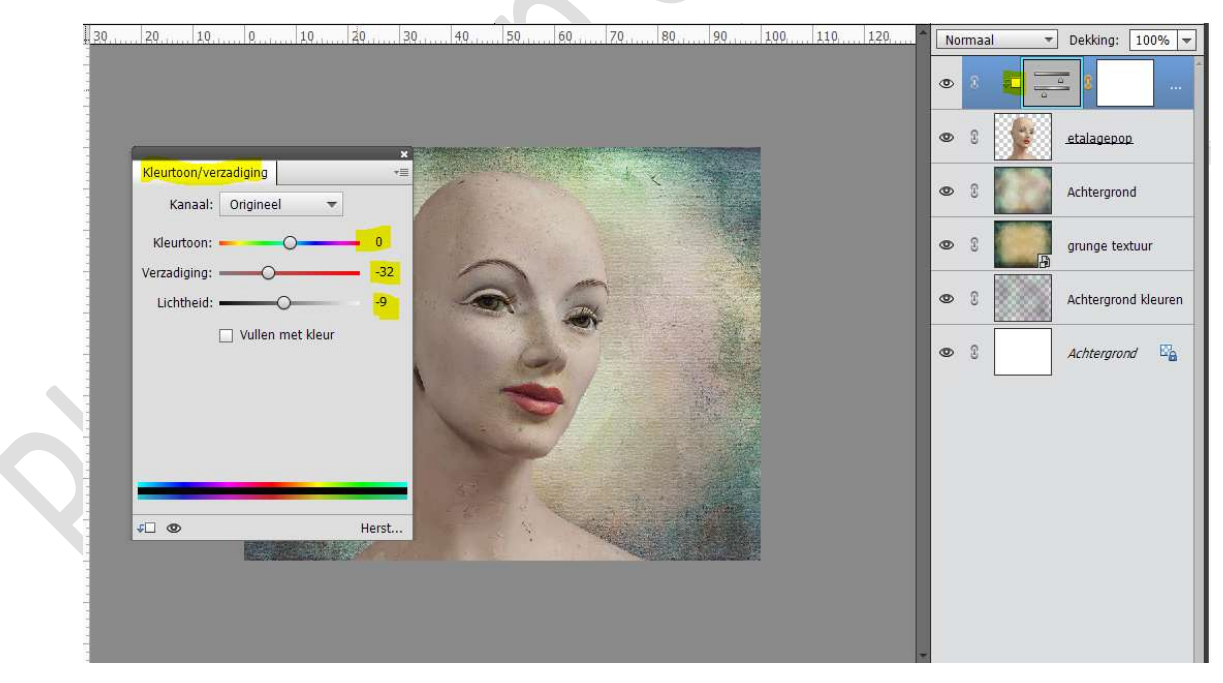

9. Selecteer de laag etalagepop met Aanpassingslaag "Kleurtoon/verzadiging". Voeg deze samen tot één laag en noem deze pop 1

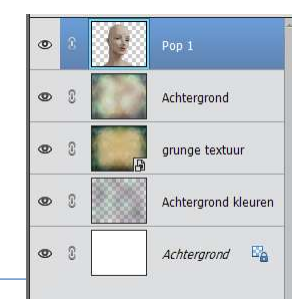

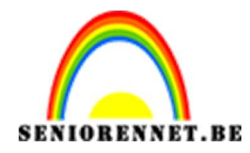

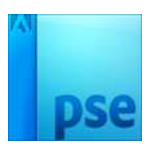

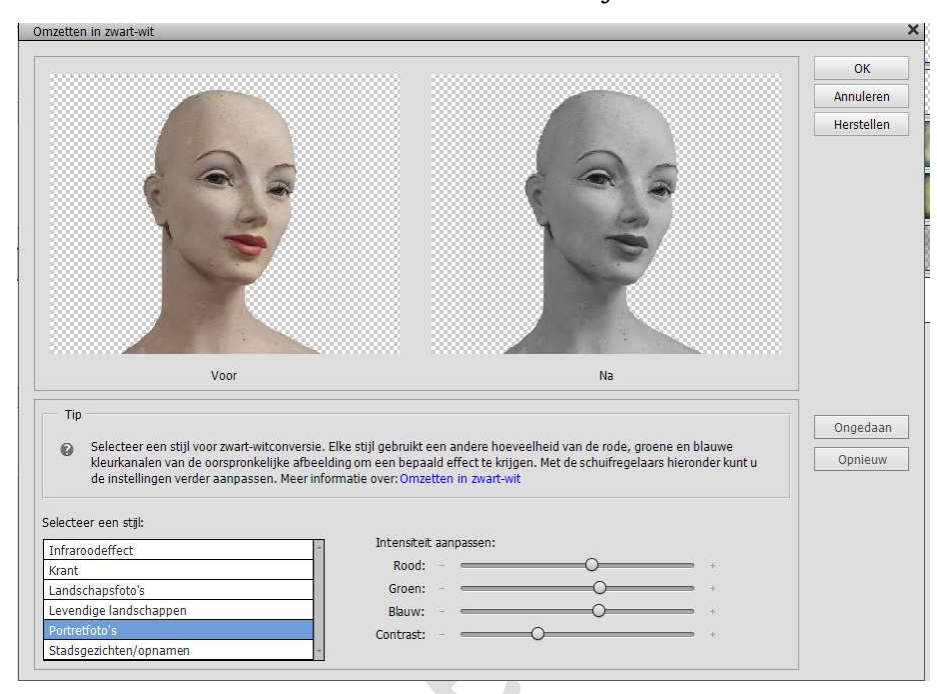

10. **Dupliceer** de laag **Pop 1** en zet om in **zwart wit**. Verbeteren → Omzetten in zwart wit → Portretfoto's → OK

Noem deze pop nu POP 2

11. Hang aan de laag POP2 een laagmasker. Met een zacht zwart penseel ogen en lippen weer zichtbaar maken (kleur terug geven).

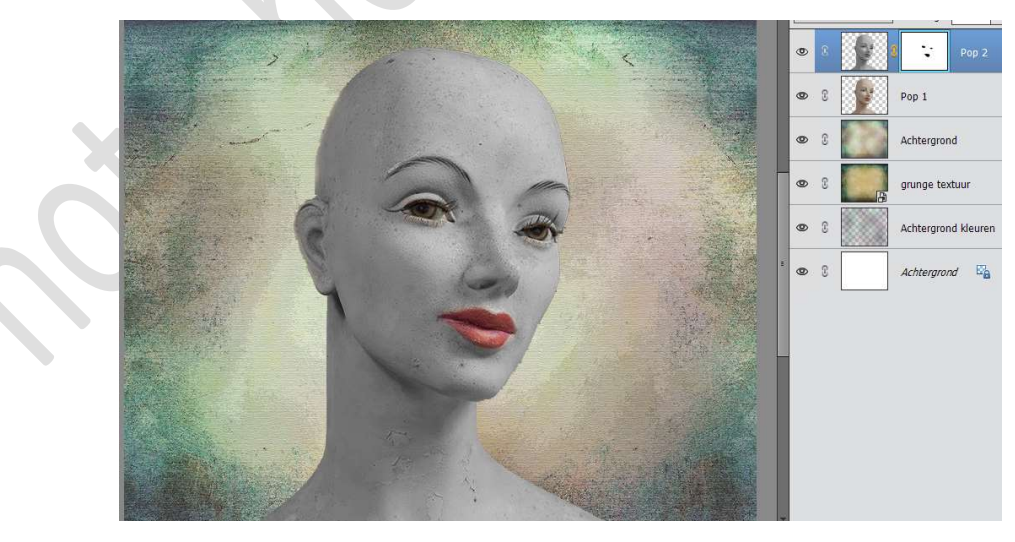

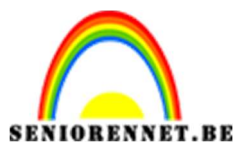

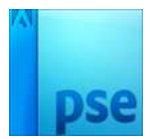

12. Selecteer de lagen Pop1 en Pop 2.Voeg samen tot één laag en noem deze POP.Zet de laagmodus op Fel Licht.

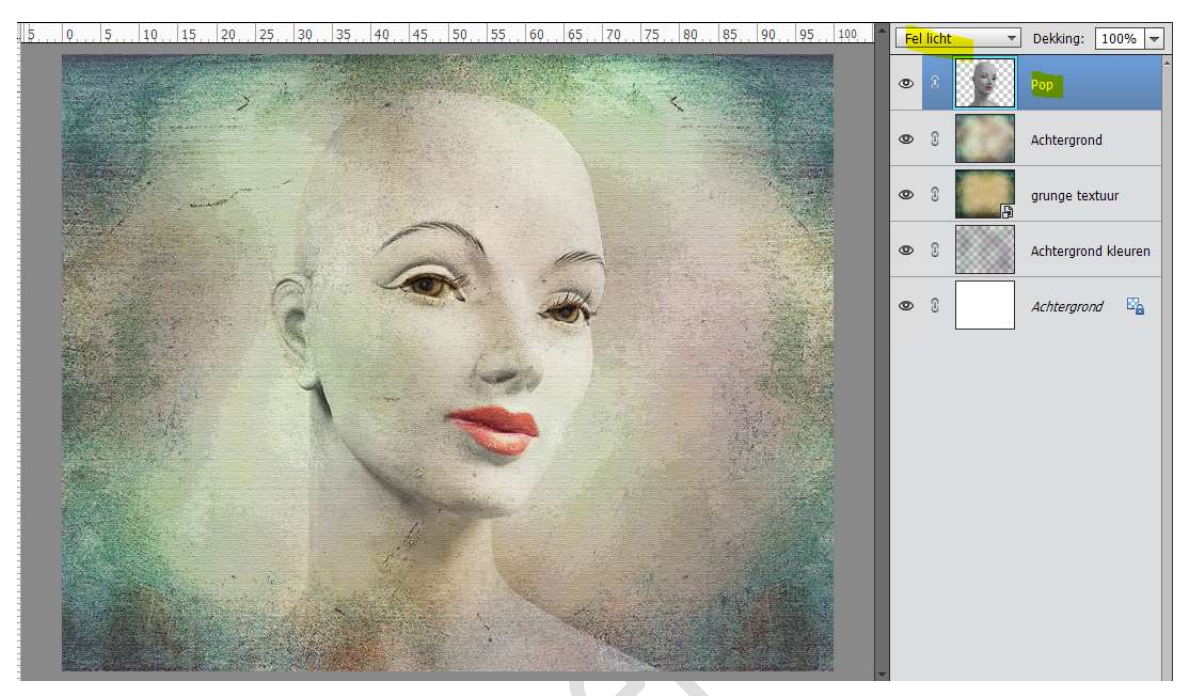

We gaan onze Pop ook een **slagschaduw** geven met volgende waarden: Belichtingshoek: 180° - Grootte: 122 px – Afstand: 35 px – Dekking: 60% - Kleur: zwart

| . 5     | . Q       | 5.,                                                                                                    | 10    | 15                                | , 20,  | , 25,                                                                                                    | , 30         | 35      | 40         | 45      | 50                        | . 55                     | 60      | 65        | 70     | . 75. | 80   | 85        | 90     | . 95   | 100       | -     | Fel lich | nt     | *              | Dekking:    | 100      | % =  |  |
|---------|-----------|----------------------------------------------------------------------------------------------------|-------|-----------------------------------|--------|----------------------------------------------------------------------------------------------------|--------------|---------|------------|---------|---------------------------|--------------------------|---------|-----------|--------|-------|------|-----------|--------|--------|-----------|-------|----------|--------|----------------|-------------|----------|------|--|
|         |           |                                                                                                    |       |                                   |        |                                                                                                    | i.           |         |            |         |                           |                          |         |           |        |       |      |           |        | 1      |           | 0     | 8        |        |                | Рор         |          | f×   |  |
|         |           |                                                                                                    |       |                                   |        | The second second secon |              |         |            | 日本の     |                           |                          |         |           |        |       | 1    |           | N. C.  |        |           | ٩     | 0        | 60     | -              | Achtergrond |          |      |  |
|         |           |                                                                                                    |       | air a                             | in the |                                                                                                    | 1            |         |            |         |                           |                          |         |           |        |       |      |           |        |        |           | ٩     | • 3      |        | grunge textuur |             |          |      |  |
|         |           |                                                                                                    |       |                                   |        |                                                                                                    | and a second |         | 1          |         | ~                         | 1                        |         | 1111      | -      |       |      |           |        |        |           | ٩     | • 8      |        | 2000           | Achtergro   | nd kle   | uren |  |
|         |           | 14-14-14-14-14-14-14-14-14-14-14-14-14-1                                                                                                    |       |                                   |        | 1                                                                                                    |              |         |            |         | R                         |                          | 1       | -<br>     |        |       | s    | tijlinste | elling |        | 4         | - 113 | ^        |        |                | _           | ×        | E'a  |  |
|         |           | and the second second se |       | Meer informatie over: laagstijlen |        |                                                                                                    |              |         |            |         |                           |                          |         |           |        |       |      |           |        |        |           |       |          |        |                |             |          |      |  |
|         |           |                                                                                                    |       |                                   |        |                                                                                                    | 4            |         | -          |         | 10                        | ~                        | 24      |           |        |       | 6    | 🛛 Voo     | rverto | ning   |           |       |          |        |                |             |          |      |  |
|         |           |                                                                                                    |       |                                   |        |                                                                                                    |              |         |            |         | Contraction of the second | Belichtingshoek: - 180 • |         |           |        |       |      |           |        |        |           |       |          |        |                |             |          |      |  |
|         |           |                                                                                                    |       |                                   |        |                                                                                                    |              |         |            | a line  |                           |                          | 1       |           |        |       |      | ⊽ 🗹       | Slags  | chaduv | v         |       |          |        |                |             |          |      |  |
|         |           |                                                                                                    | Tel.  |                                   |        |                                                                                                    |              |         |            | 1       |                           | T                        |         |           |        |       |      | Groo      | tte: – |        | -0        |       |          | - 122  | p              | x           |          |      |  |
|         |           |                                                                                                    |       |                                   |        |                                                                                                    |              |         | The second | 1       |                           | -                        |         |           |        |       |      | Afsta     | and: – |        | )         |       |          | — 35   | p              | x           |          |      |  |
|         |           |                                                                                                    | Sin   |                                   | 1      | A. A.                                                                                                    |              |         | e d        |         |                           |                          |         |           |        |       | 25.0 | Dekk      | ing: — |        |           | 0     |          | — 60   | 9              | %           |          |      |  |
|         |           |                                                                                                    |       | 1                                 |        |                                                                                                    |              |         |            |         |                           | 14                       | -       |           |        |       |      |           | Gloed  |        |           |       |          |        |                |             |          |      |  |
| 1       |           |                                                                                                    |       |                                   |        |                                                                                                    |              |         |            |         |                           |                          |         |           | HU ST  |       |      |           | Schui  | ne ran | ł         |       |          |        |                |             |          |      |  |
| 24.009/ | Careton a | Doc                                                                                                    | 20.6N | /08.01                            | 4      | S. A                                                                                                    |              | 18.99   | 67-api     | 9824    |                           |                          |         |           |        |       |      |           | Stree  | ¢      |           |       |          |        |                |             |          |      |  |
| 24,08%  | -         | DUC.                                                                                                    | 20,01 | 1 90,91                           |        | /                                                                                                    | Klik e       | n sleer | o om he    | t effec | tope                      | en and                   | lere po | ositie te | plaats | en.   |      |           |        |        | Herstelle | n     | Ann      | uleren |                | ок          |          |      |  |
|         |           |                                                                                                    |       |                                   |        |                                                                                                    |              |         |            |         | ensine.                   |                          |         |           |        |       |      | _         | _      |        |           | 11    |          |        |                |             | 10<br>11 |      |  |
|         |           |                                                                                                    |       |                                   |        |                                                                                                    |              |         |            |         |                           |                          |         |           |        |       |      |           |        |        |           |       |          |        |                |             |          |      |  |

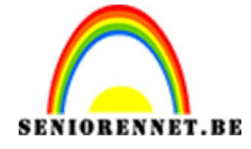

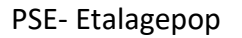

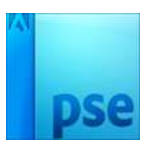

13. Plaats bovenaan een nieuwe laag en noem deze licht groen.
 Doe CTRL+klik op vorm van de pop.
 Zet Voorgrondkleur op #8ecda0
 Ga naar Bewerken → Selectie opvullen → Voorgrondkleur → OK

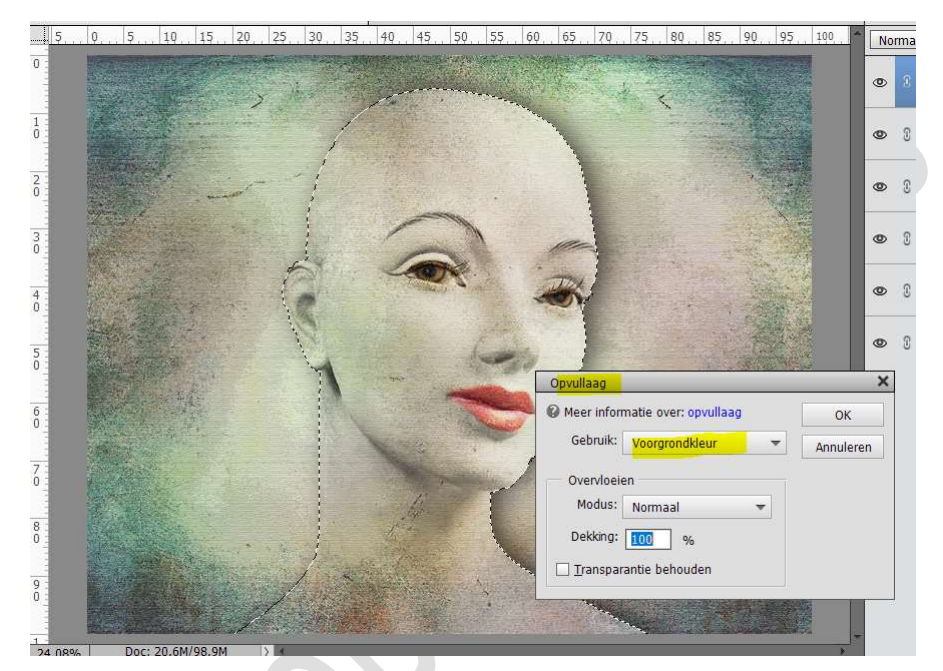

Zet de Overvloeimodus op Vermenigvuldigen en de dekking op 70%

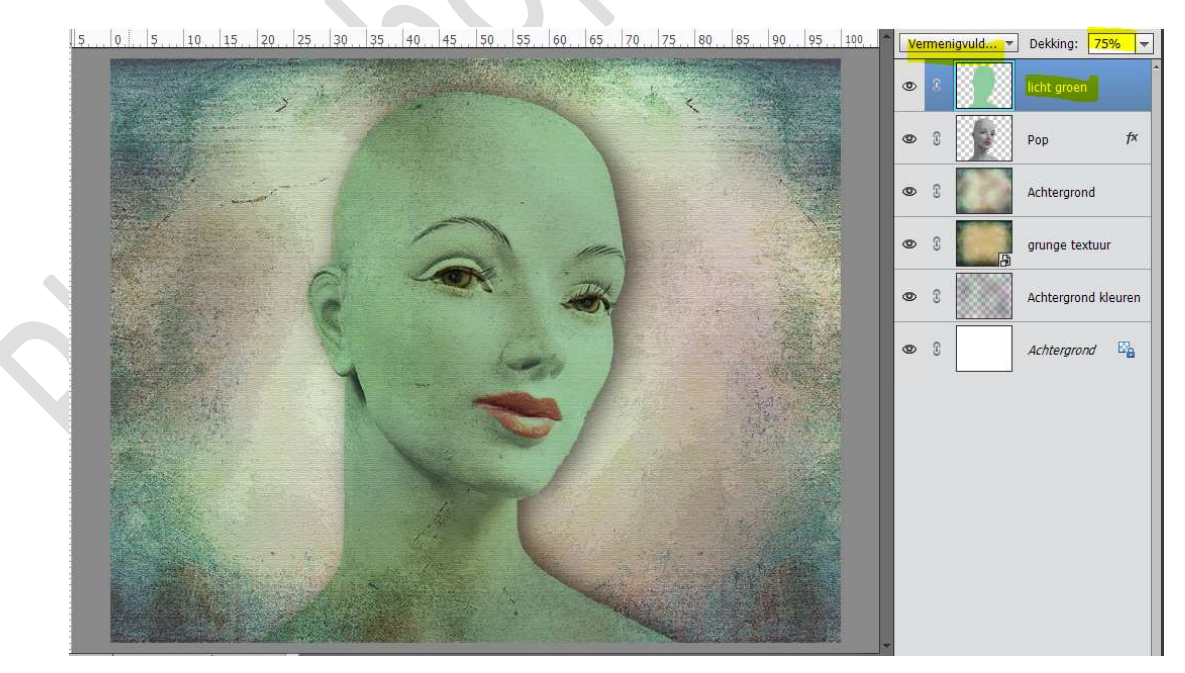

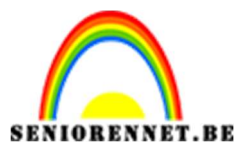

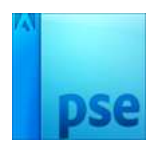

Hang aan deze laag een laagmasker en verwijder met een zacht zwart penseel de rechterkant van de pop.

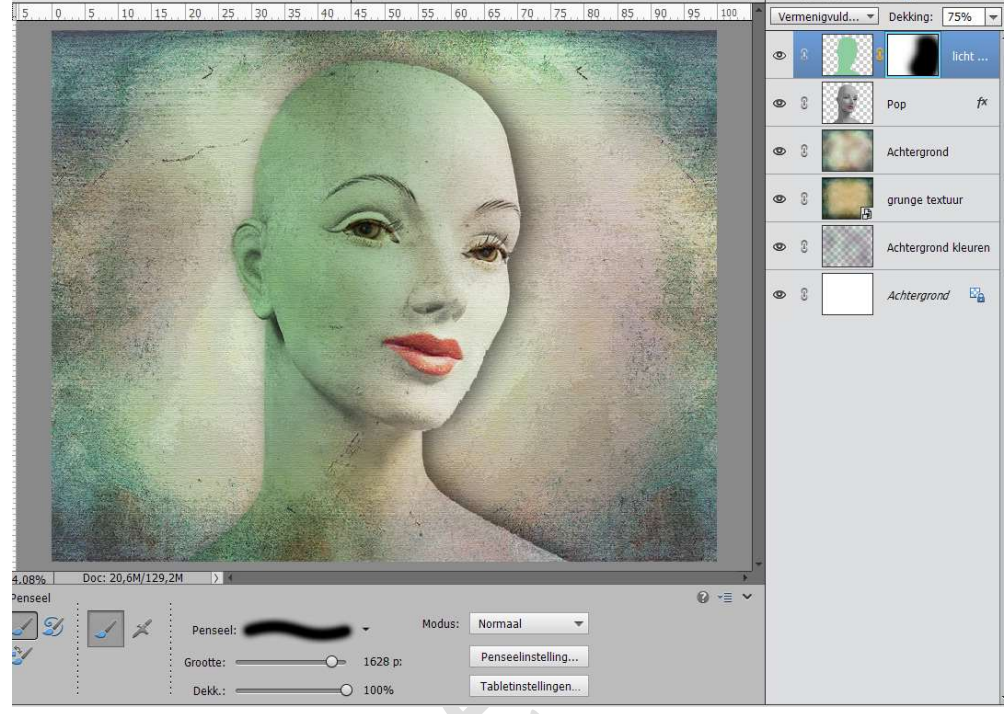

14. Plaats bovenaan een nieuwe laag en noem deze huidskleur. Doe CTRL+klik op vorm van de pop. Zet Voorgrondkleur op #C8BCA3 Ga naar Bewerken → Selectie opvullen → Voorgrondkleur → OK Zet de Overvloeimodus op Vermenigvuldigen. Hang aan deze laag een laagmasker en verwijder met een zacht zwart penseel de linkerkant van de pop.

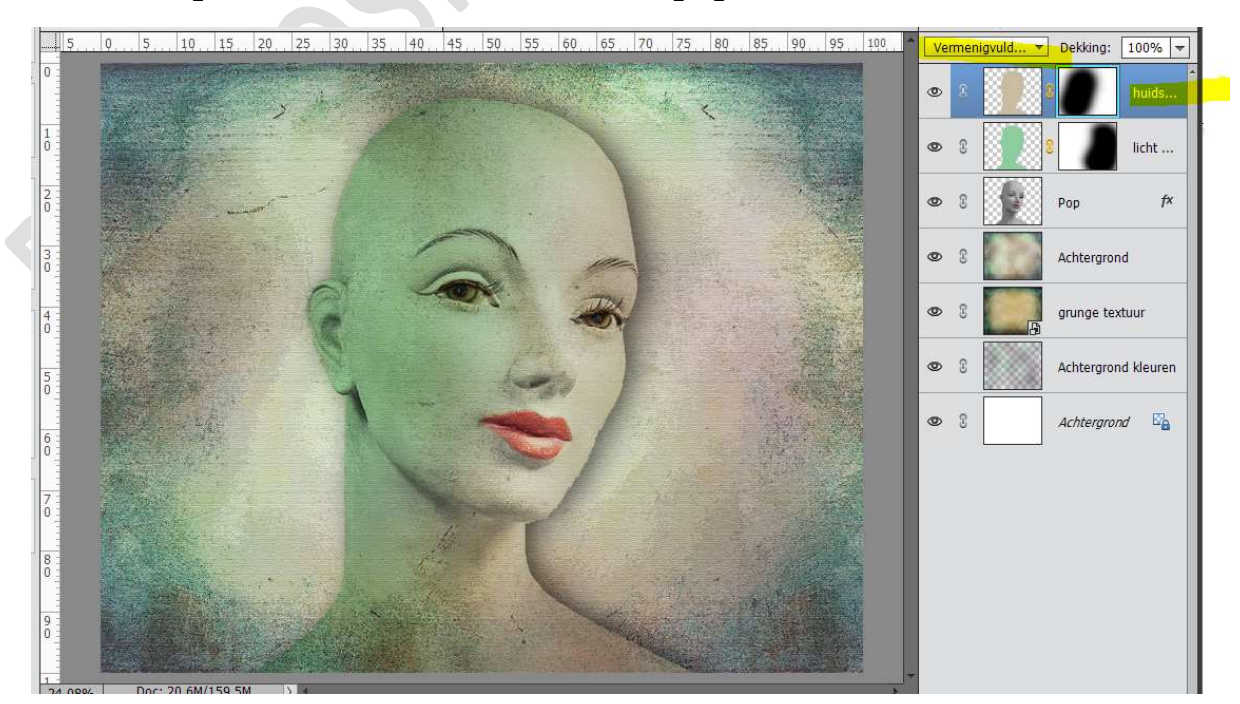

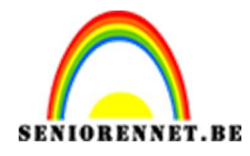

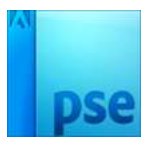

Open het bestand "houten waaier" in uw photoshop.
 Selecteer deze uit.

**Kopieer** en **plak** deze in uw **werkdocument**. Ga naar **Afbeelding → Roteren → Laag 90° linksom roteren** Pas de **grootte** aan en noem deze laag **waaier**.

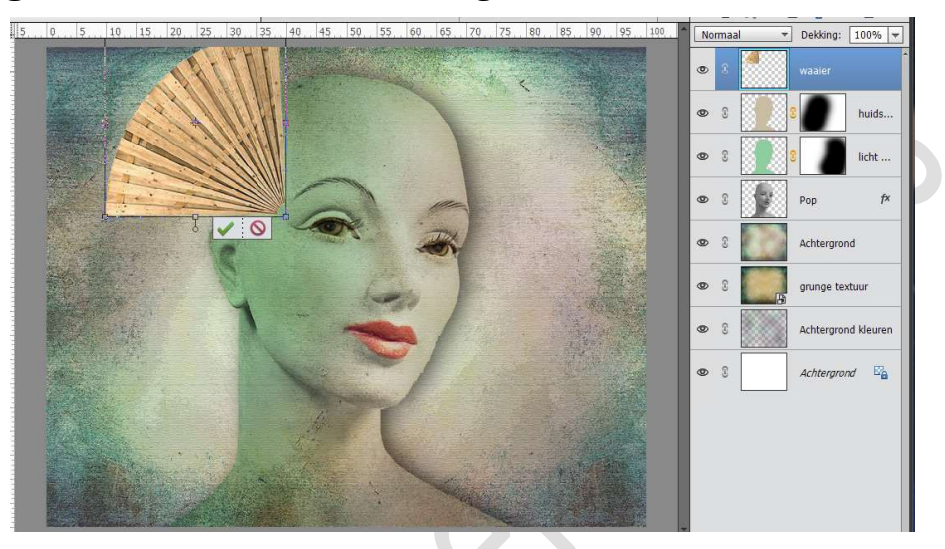

16. Open het bestand "schelp" in uw photoshop.
Selecteer deze uit.
Kopieer en plak deze in uw werkdocument.
Pas de grootte aan en noem deze laag schelp.
Deze laag wat roteren.

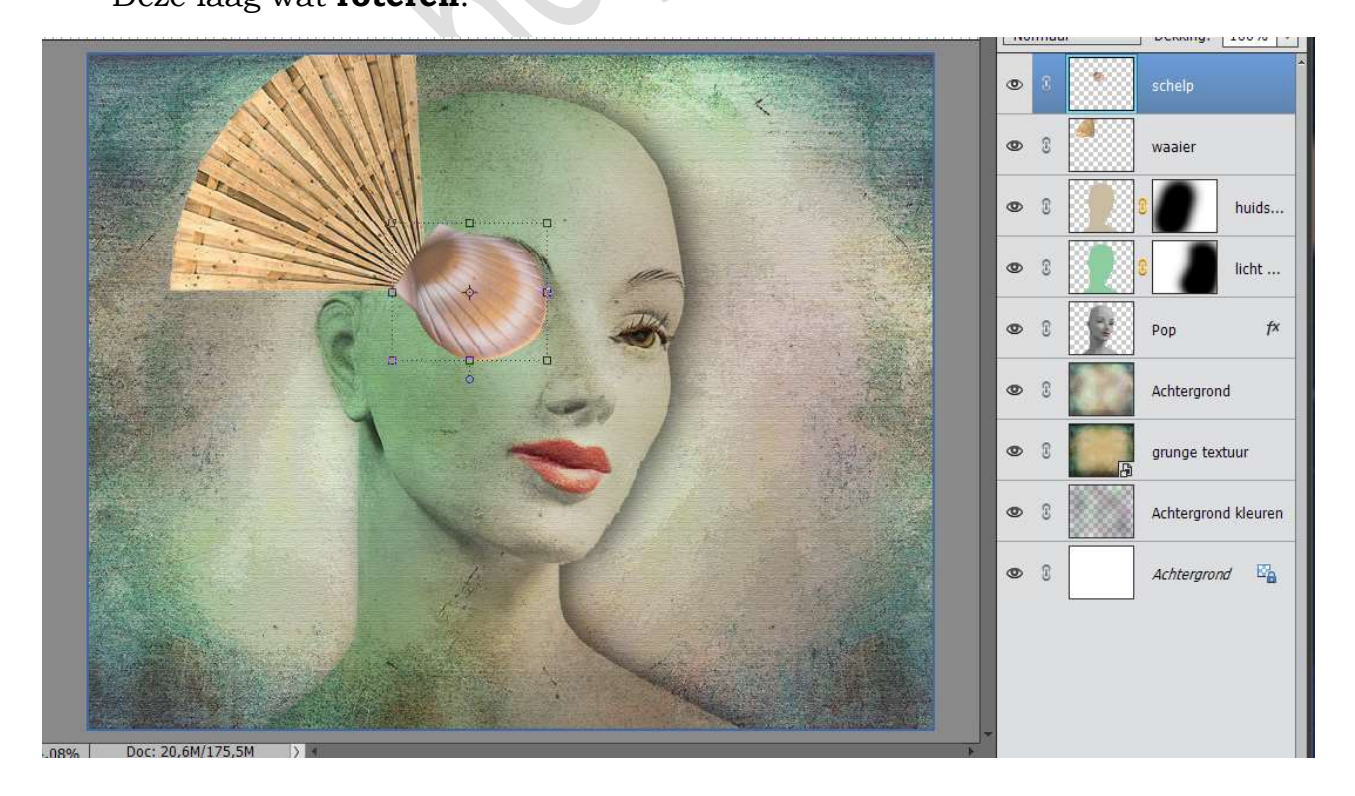

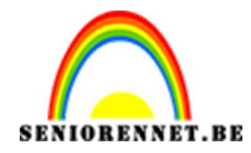

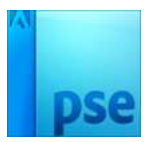

17. Zorg dat de schelp en de waaier mooi aansluiten.
Selecteer beide en voeg ze samen tot één laag, noem deze laag waaier 1

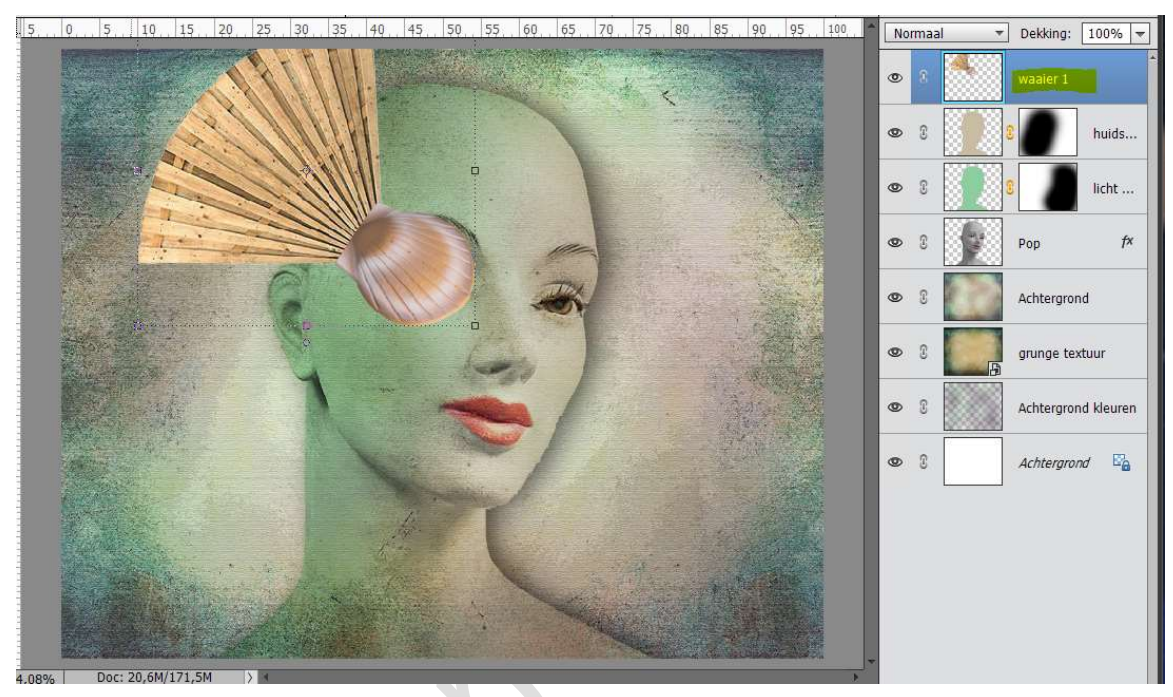

Zet de laag **waaier 1** om in **zwart wit**. Verbeteren  $\rightarrow$  Omzetten in zwart wit  $\rightarrow$  Portretfoto's  $\rightarrow$  OK

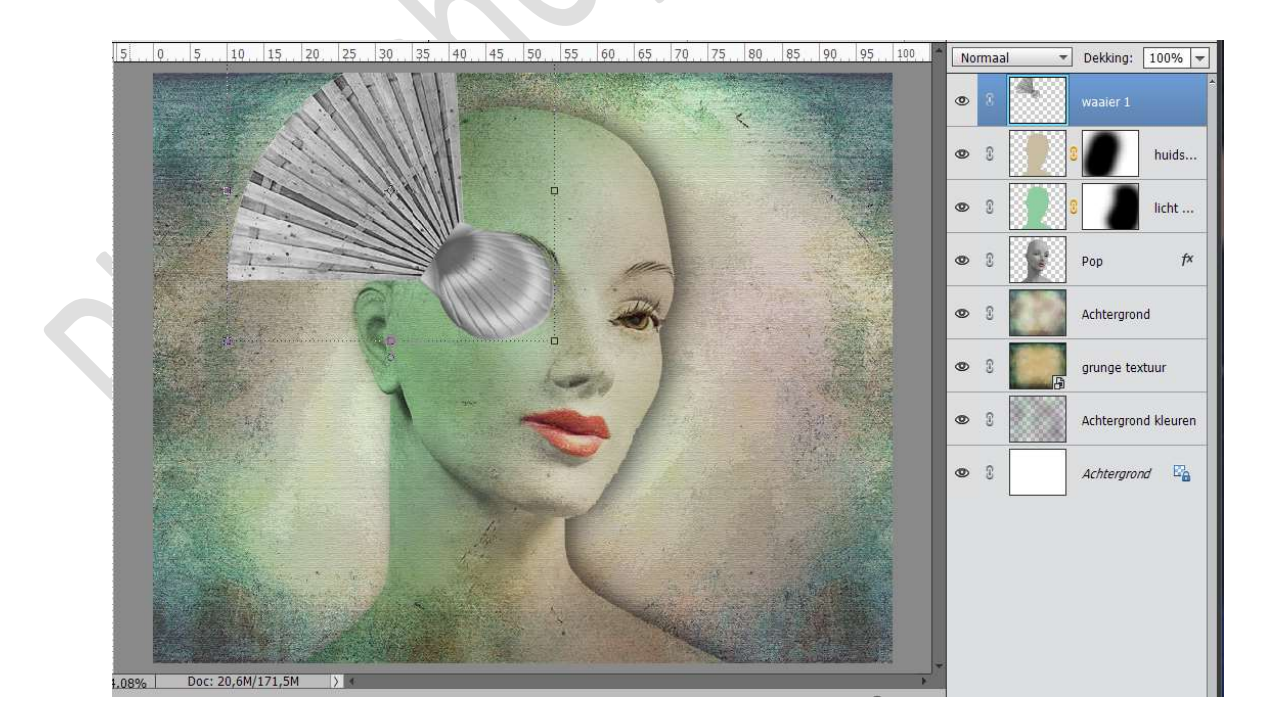

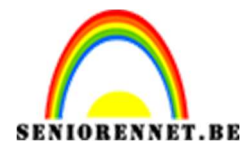

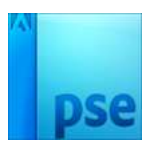

## Kopieer de laagstijl van de pop en plak deze op de schelp.

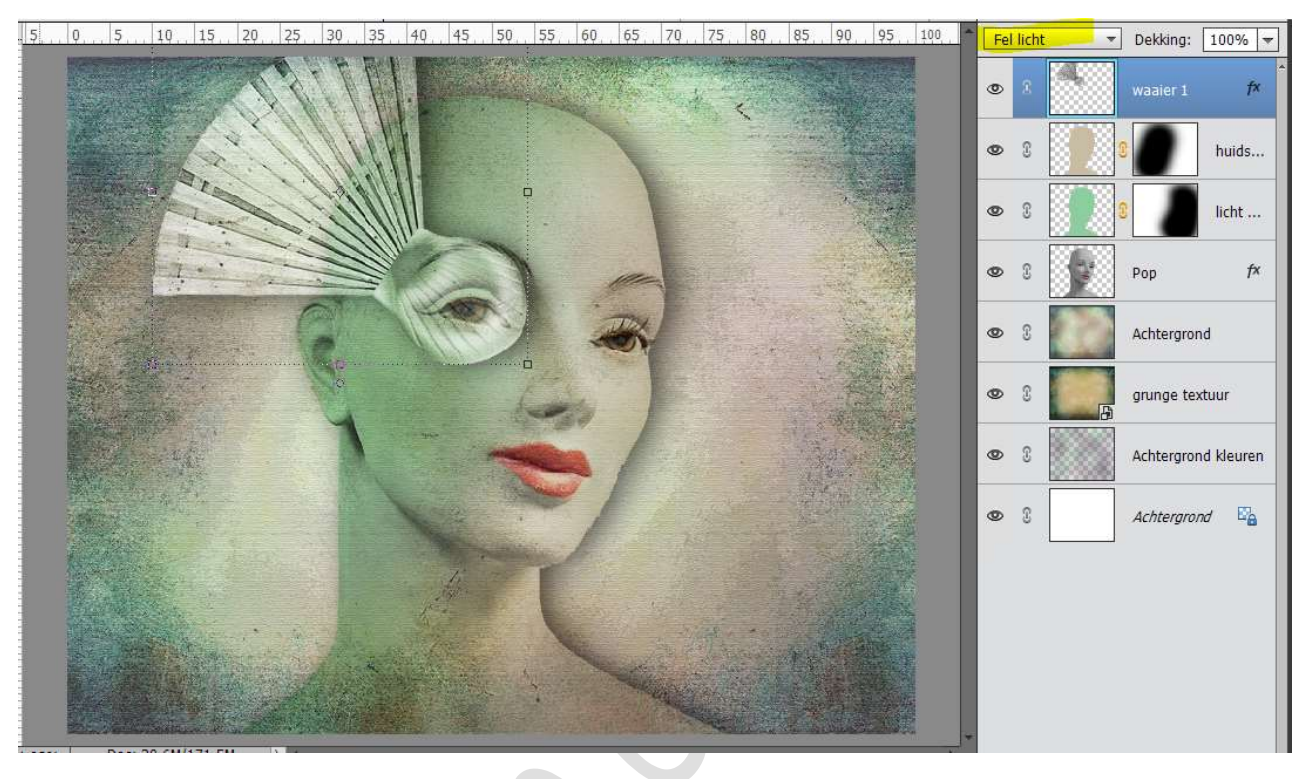

We gaan we de **laagmodus** aanpassen naar **Intens licht** en de **dekking** zetten op **72%** 

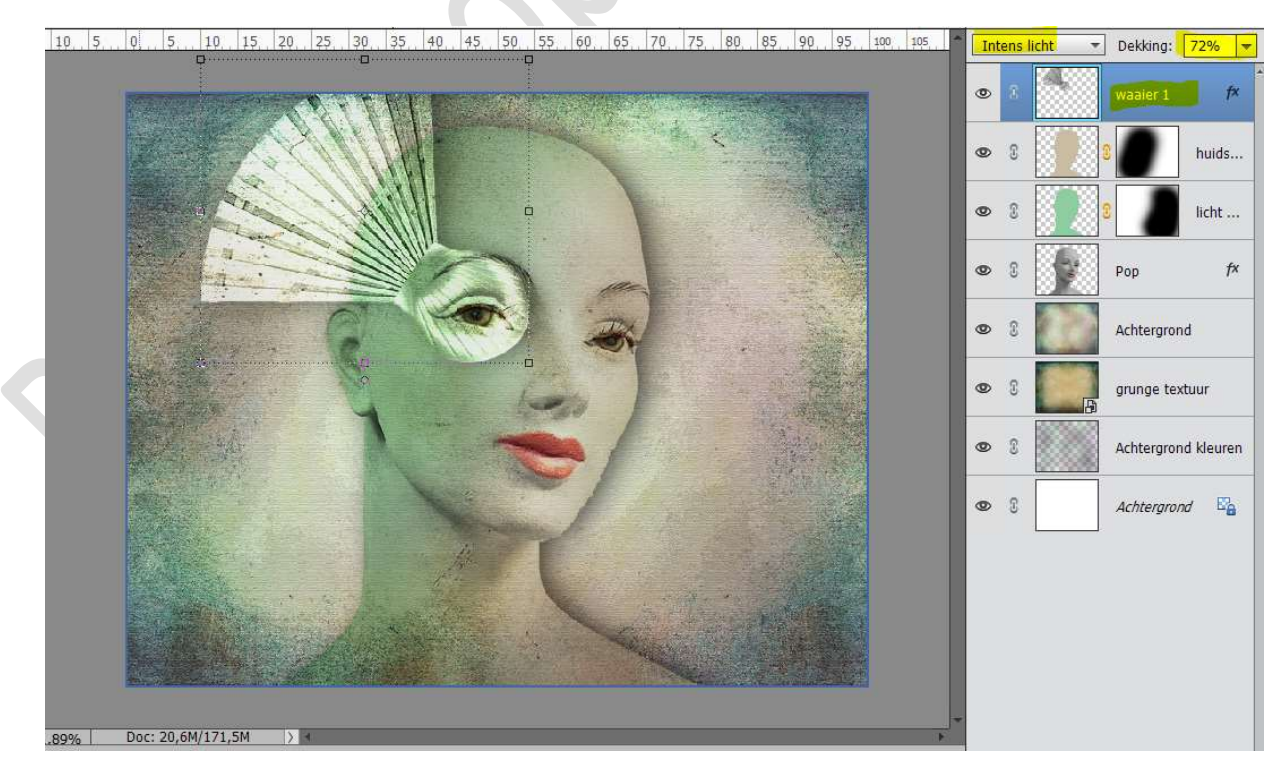

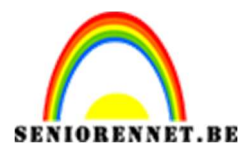

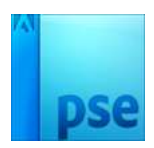

18. Dupliceer de laag waaier 1.
Draai de gedupliceerde laag van waaier 1 horizontaal → Laag
Horizontaal draaien.
Noem deze laag Waaier 2
Zet de overvloeimodus op Vermenigvuldigen en de dekking op 68%
Pas de grootte aan.

Plaats deze laag onder de laag Pop.

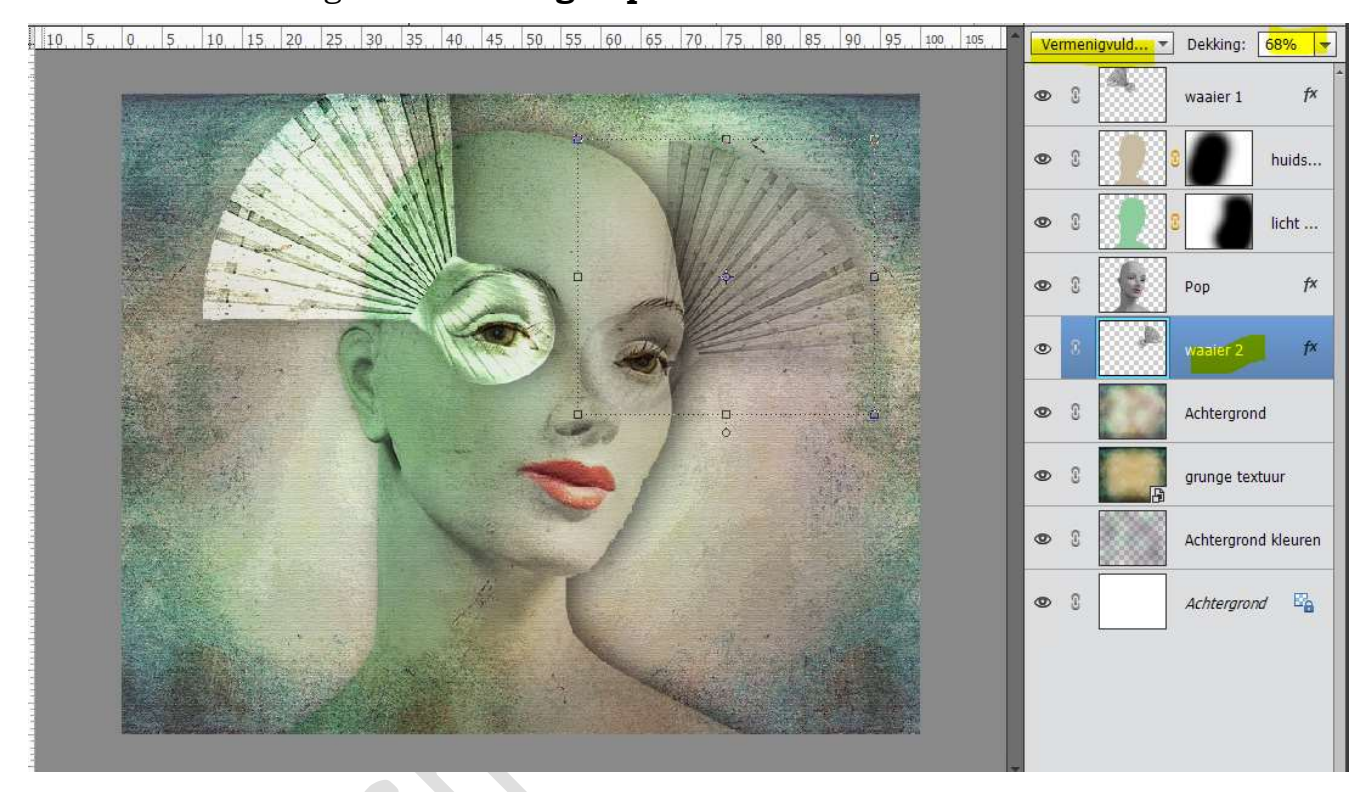

### Doe **CTRL+klik** op de laag **Pop**. **Activeer** de **laag waaier 2** en klik op **Delete**. **Deselecteren**.

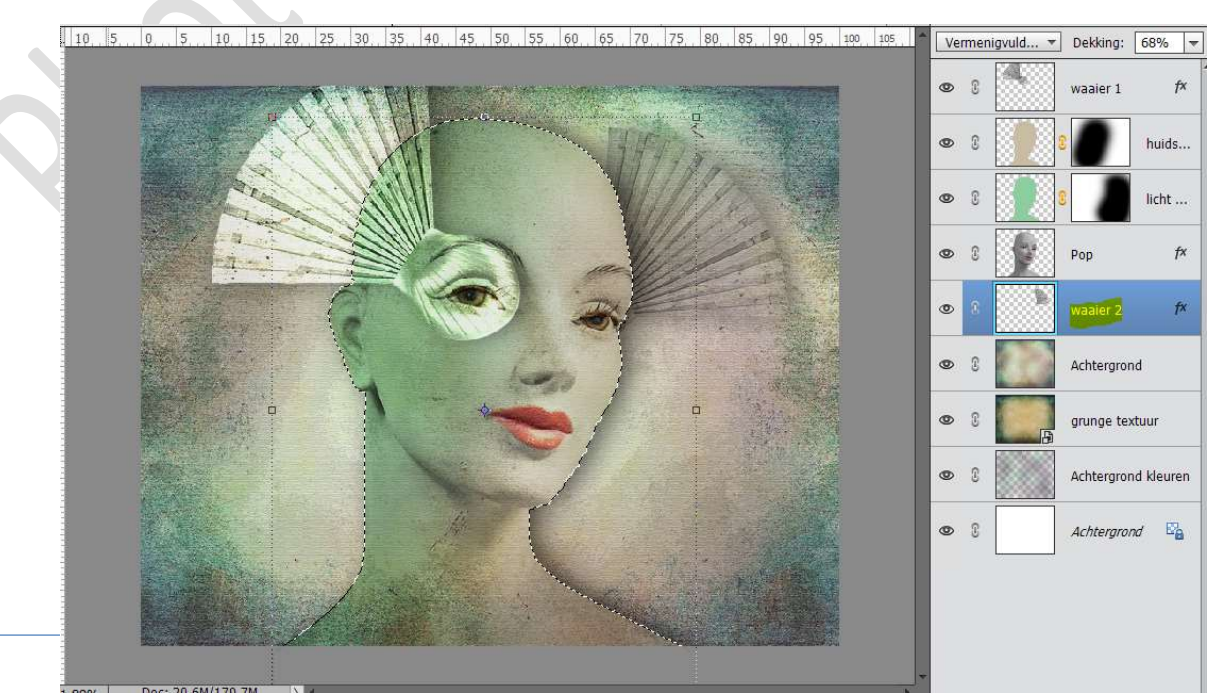

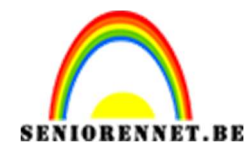

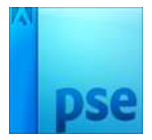

19. Activeer de bovenste laag van jouw werkdocument. Open het bestand "Element" en plaats deze in je werkdocument. Noem deze laag Element 1 Roteer en pas de grootte aan. Plaats deze rechts onderaan het gelaat van de pop. Zet de overvloeimodus op Bleken.

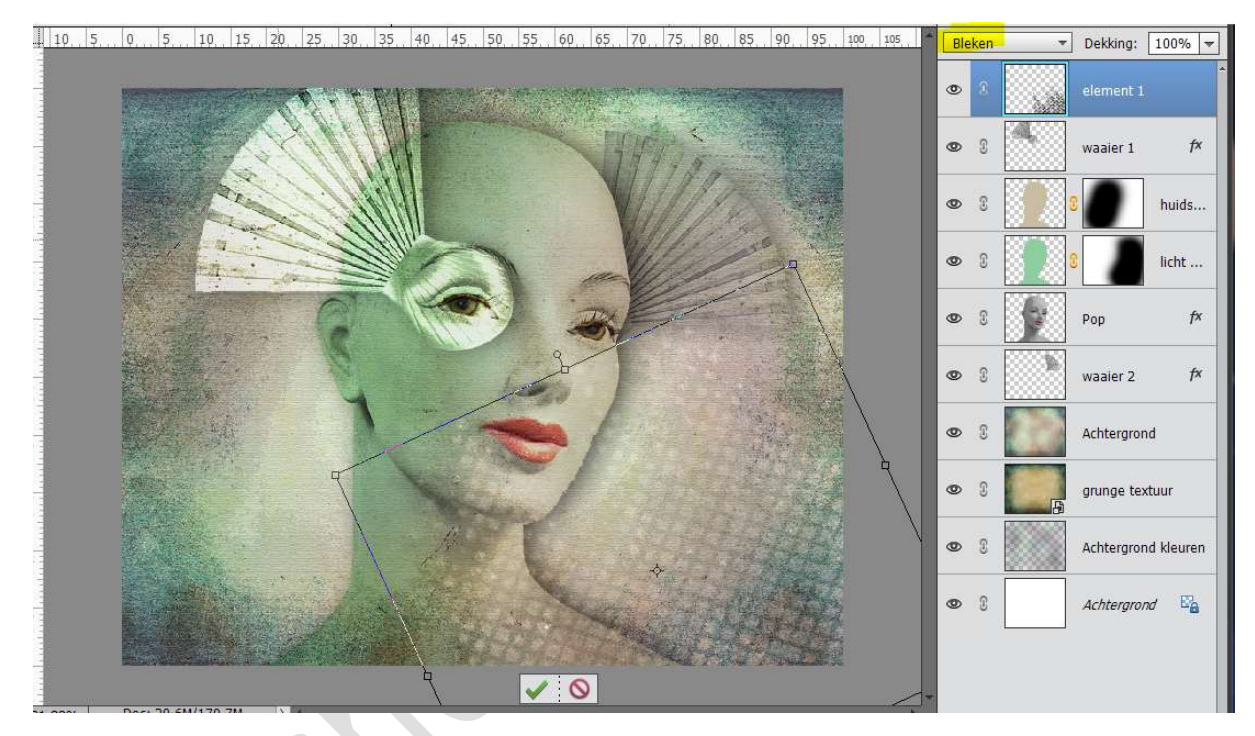

 20. Dupliceer de laag Element 1 en noem deze element 2 Laag Horizontaal draaien.
 Beetje roteren en plaats deze links onderaan het gelaat.

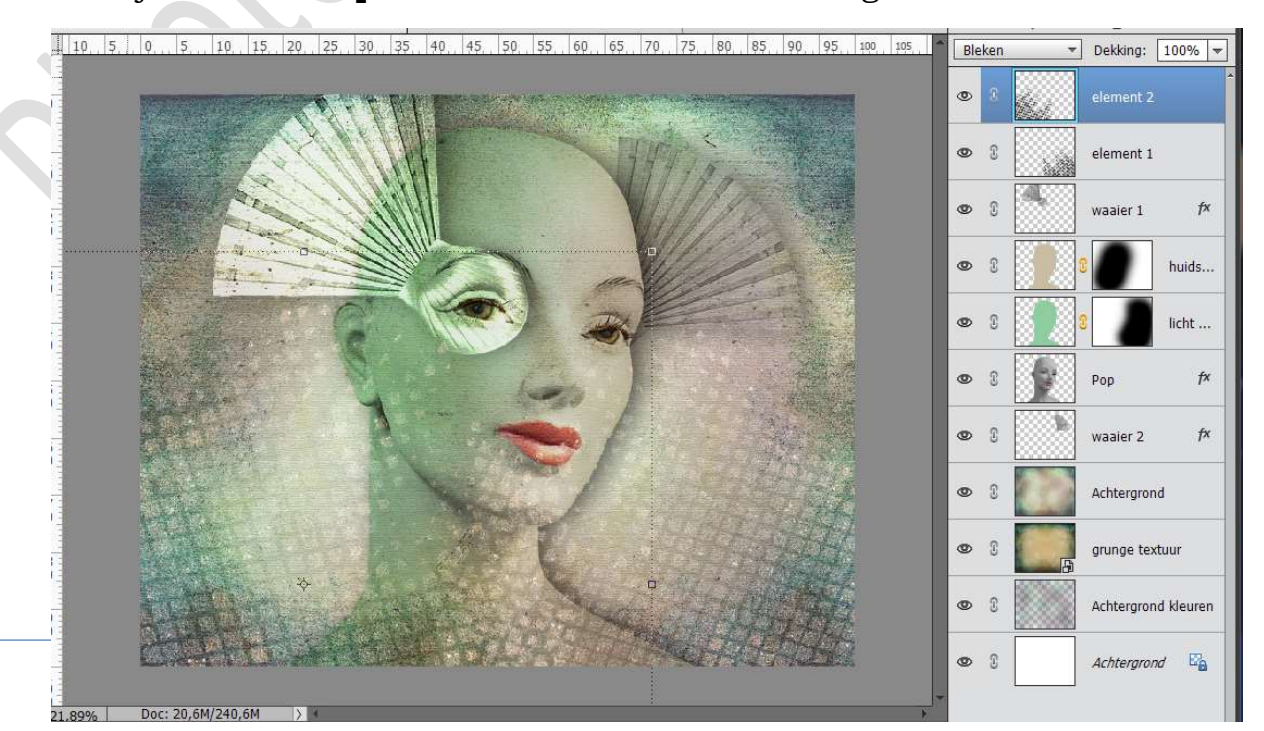

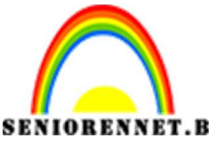

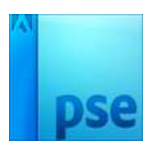

### **EVENTET.BE** PSE- Etalagepop **Eventueel** de delen die op <u>het gelaat vallen</u> **verwijderen** via **laagmasker** en met een **zacht zwart penseel.**

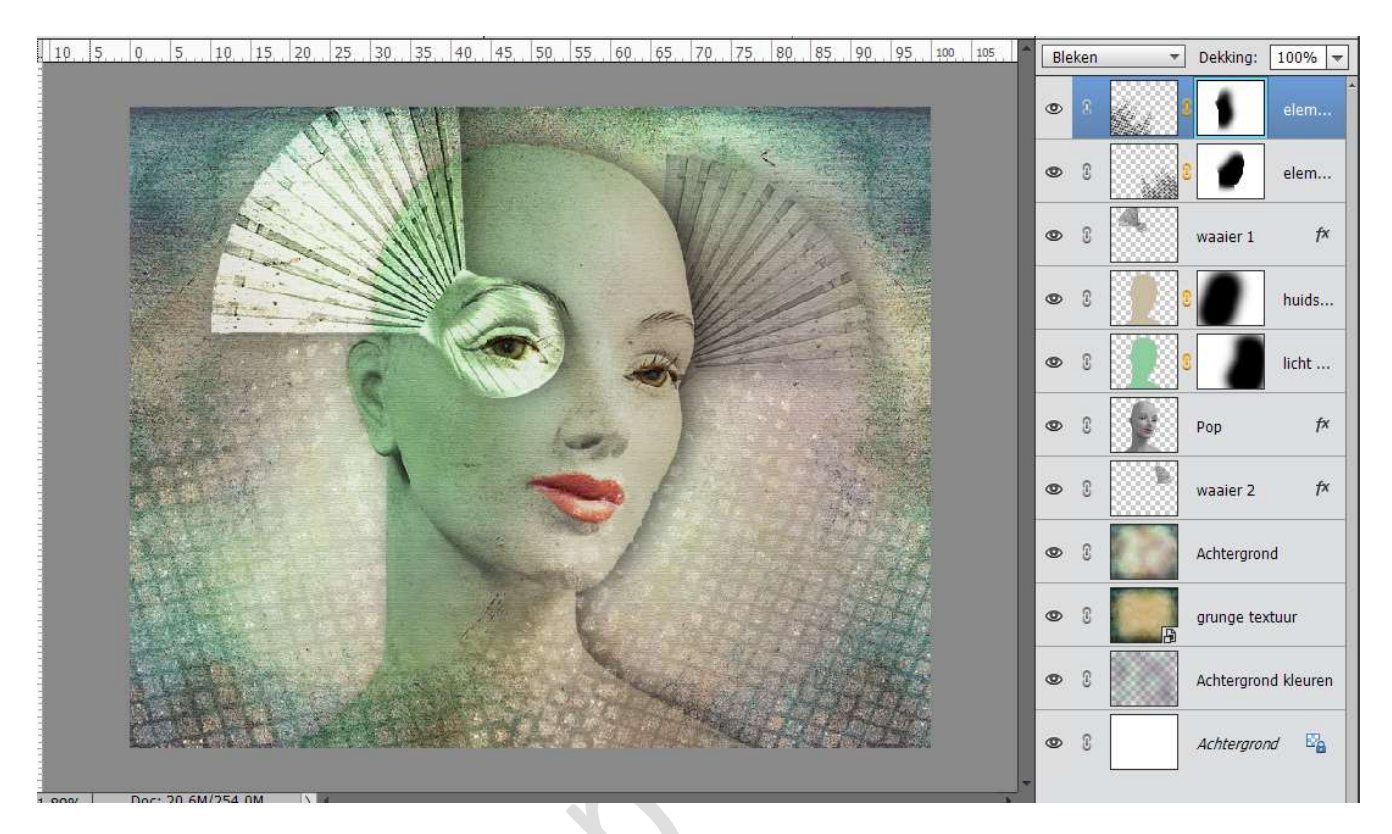

21. Doe Shift+CTRL+Alt + E en noem deze samengevoegd.
 Ga naar Filter → Fotogalerij → Posterrand → waarden: 1 - 1 - 4

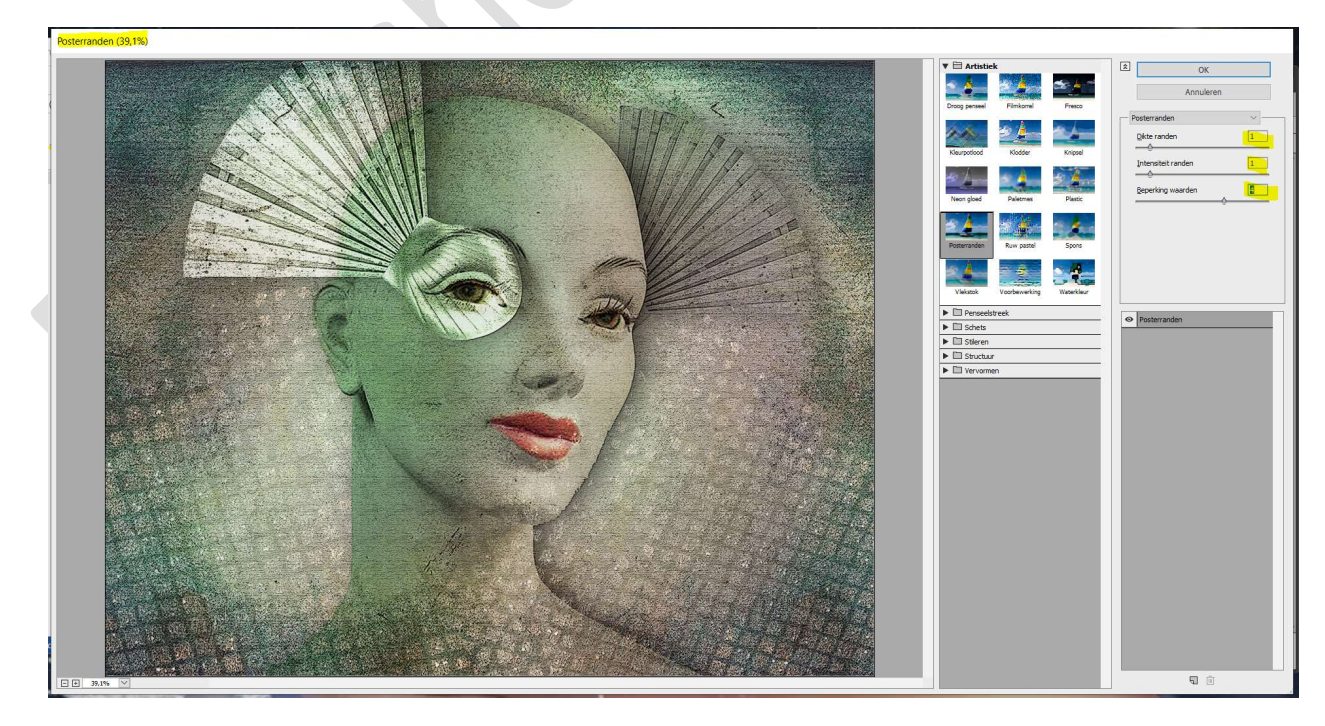

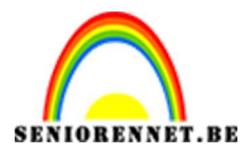

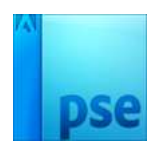

22. Activeer het Gereedschap Doordrukken.
 Neem een zacht penseel van 1400 px - Belichting: 63% - Middentonen.

Wrijf op de linkerkant van het gezicht

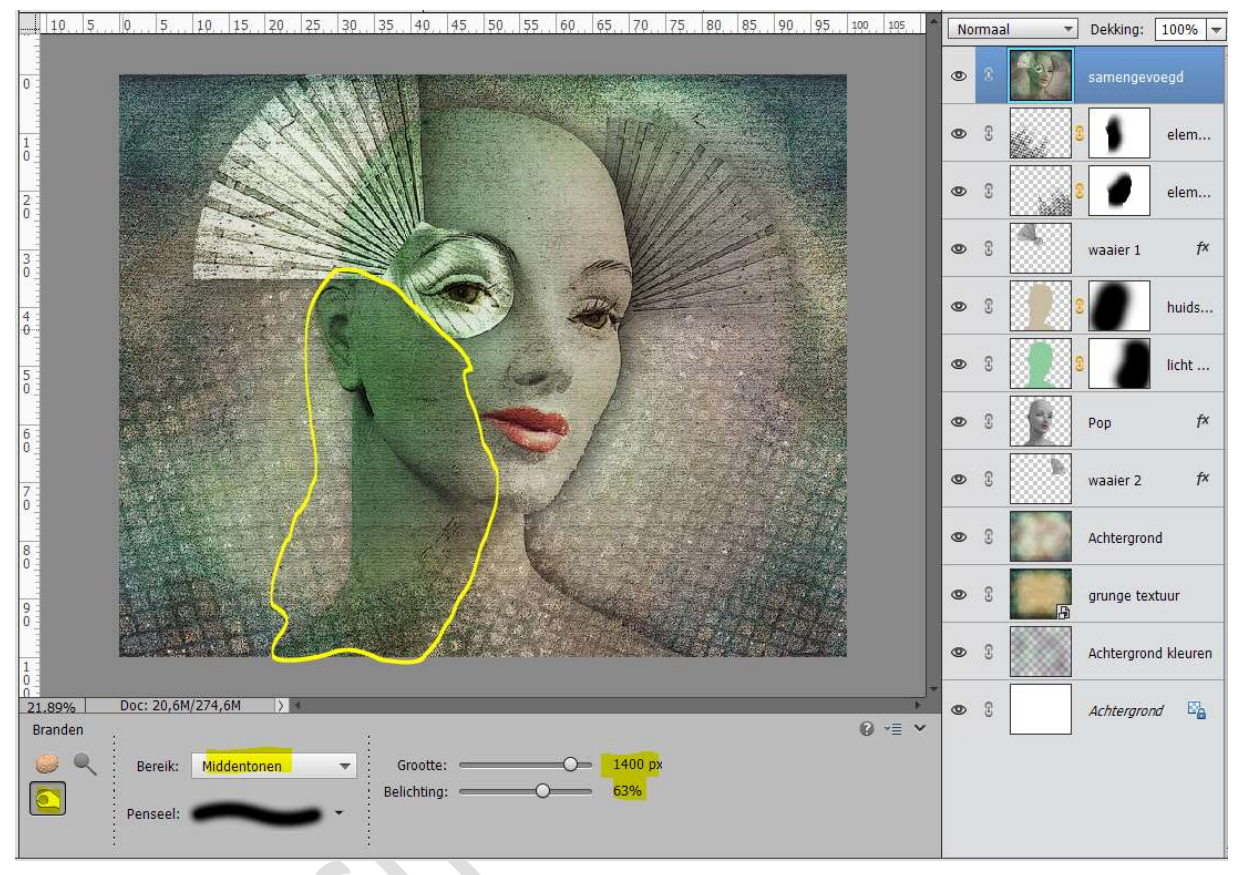

#### Activeer het Gereedschap Tegenhouden. Neem een zacht penseel van 75 px – Belichting: 50% -Middentonen. Wrijf op de ogen en de mond.

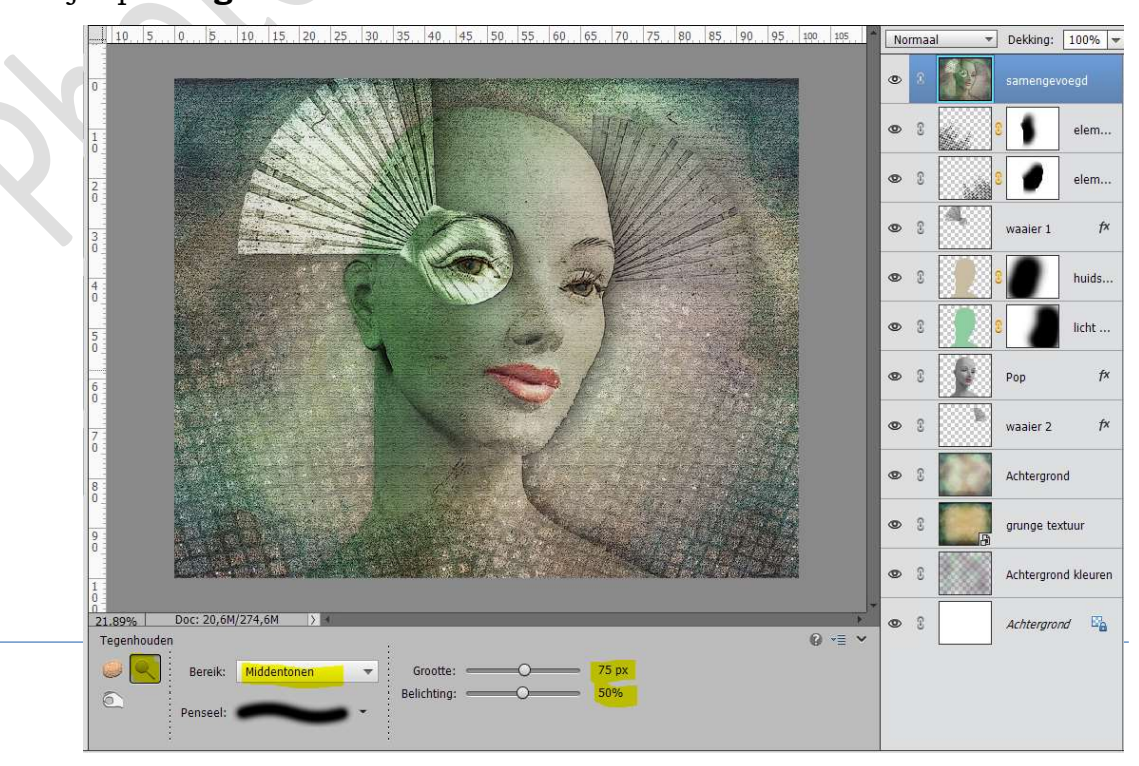

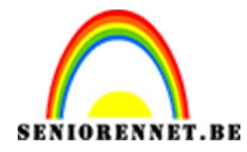

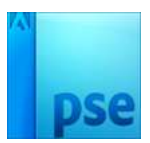

### U kan ook enkele **kleuren verhelderen** met **Tegenhouden**.

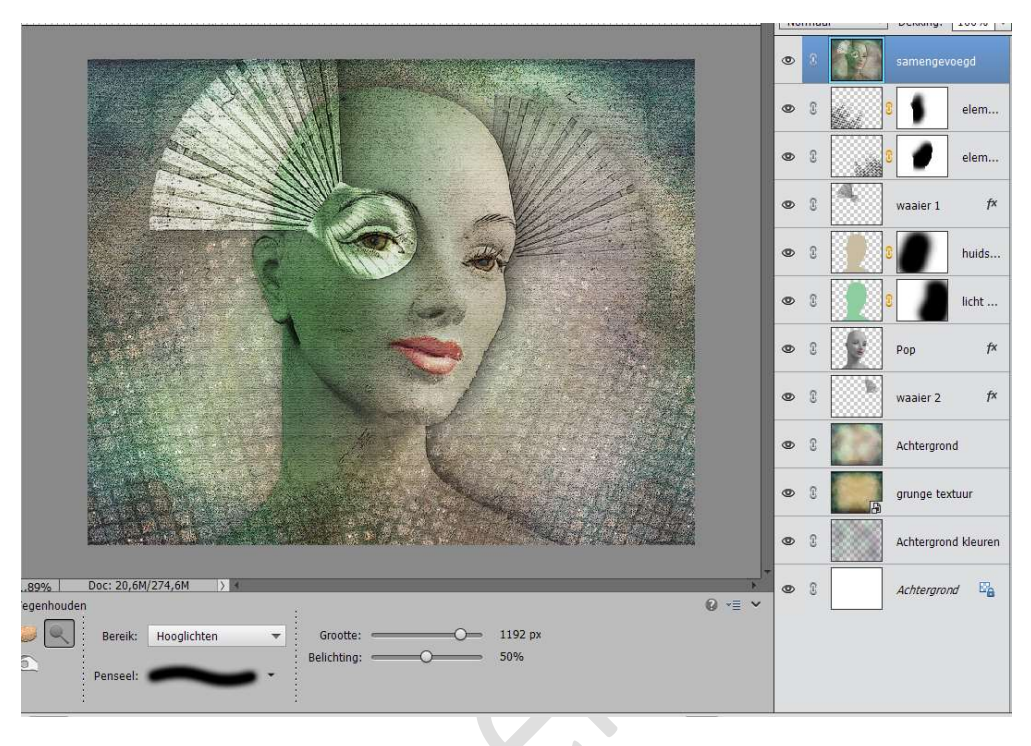

 23. Plaats een nieuwe laag onder de laag "samengevoegd. Ga naar Afbeelding → Vergroten/verkleinen → Canvasgrootte → Breedte en hoogte met 250 px. Vul de laag met het kleur #B0A78B

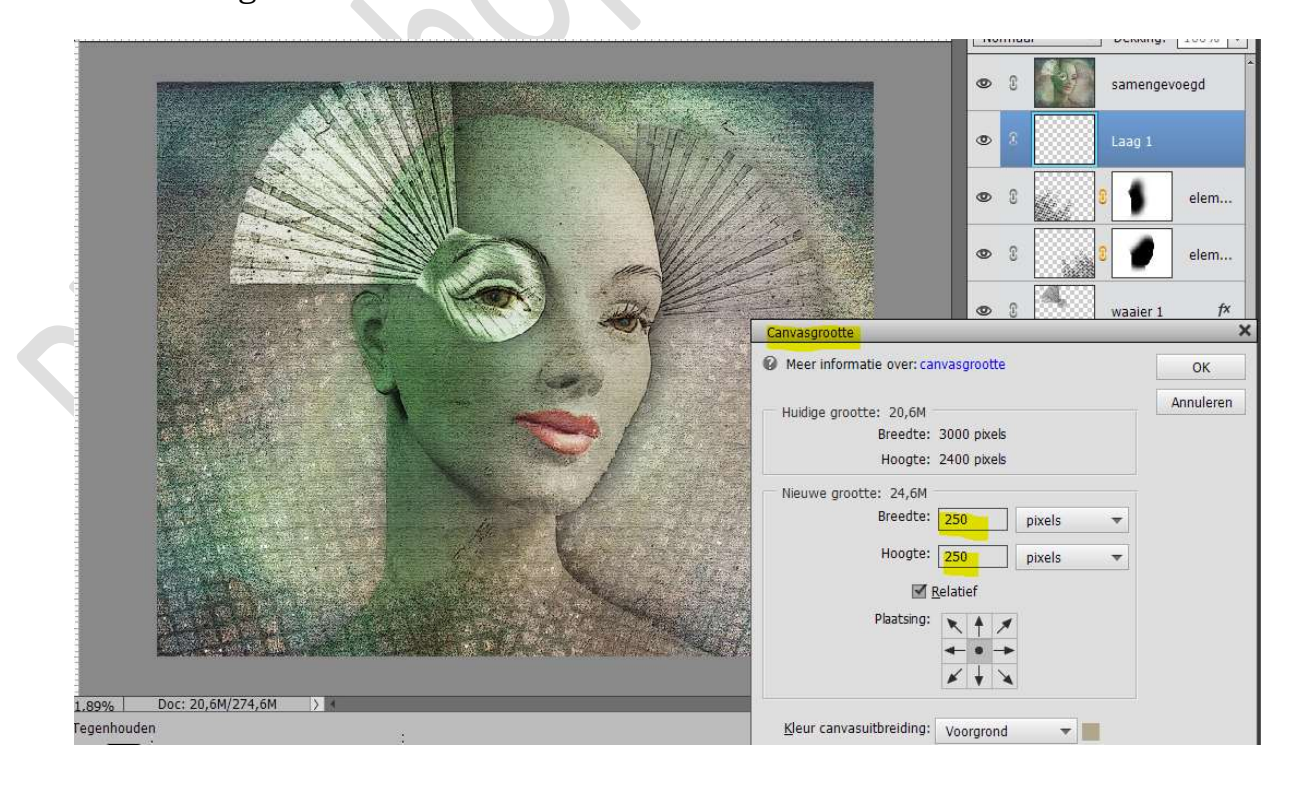

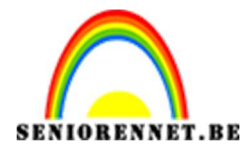

PSE- Etalagepop

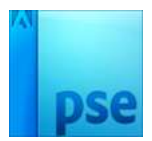

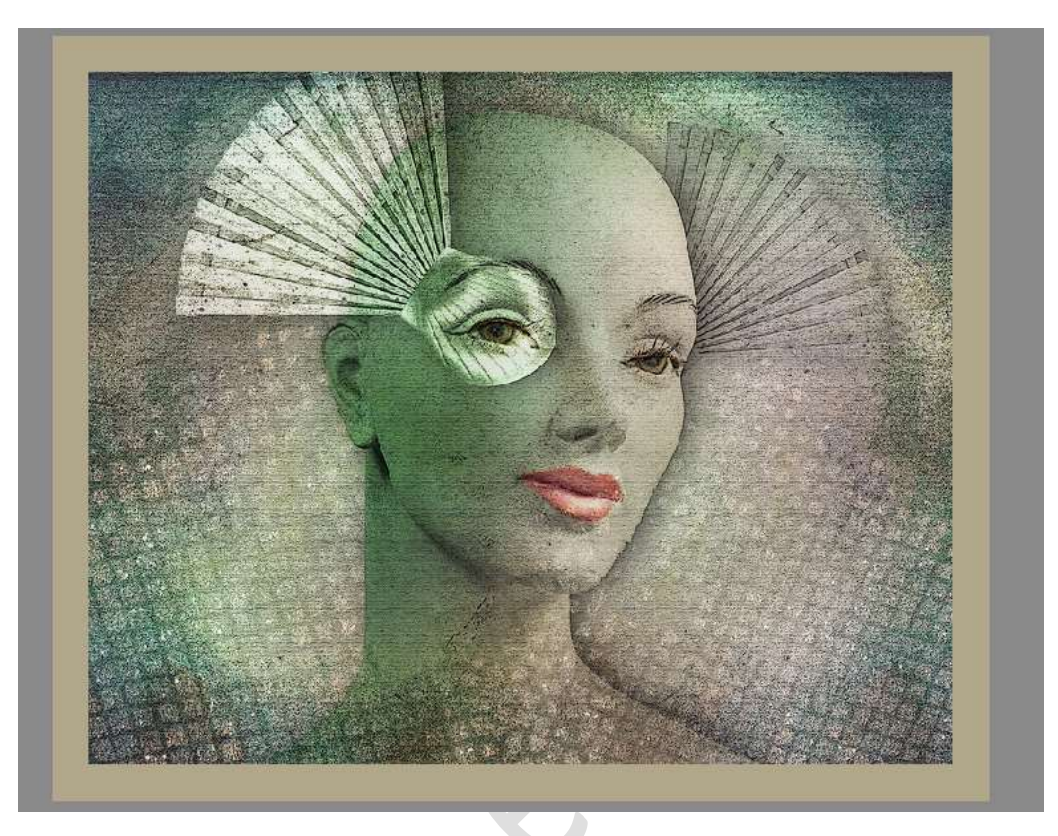

24. Ga naar de laag Samengevoegd. Geef deze een laagstijl → Slagschaduw met volgende waarden: Belichtingshoek: 0° - Grootte: 100 px - Afstand: 11px - Dekking: 75% - zwarte kleur.

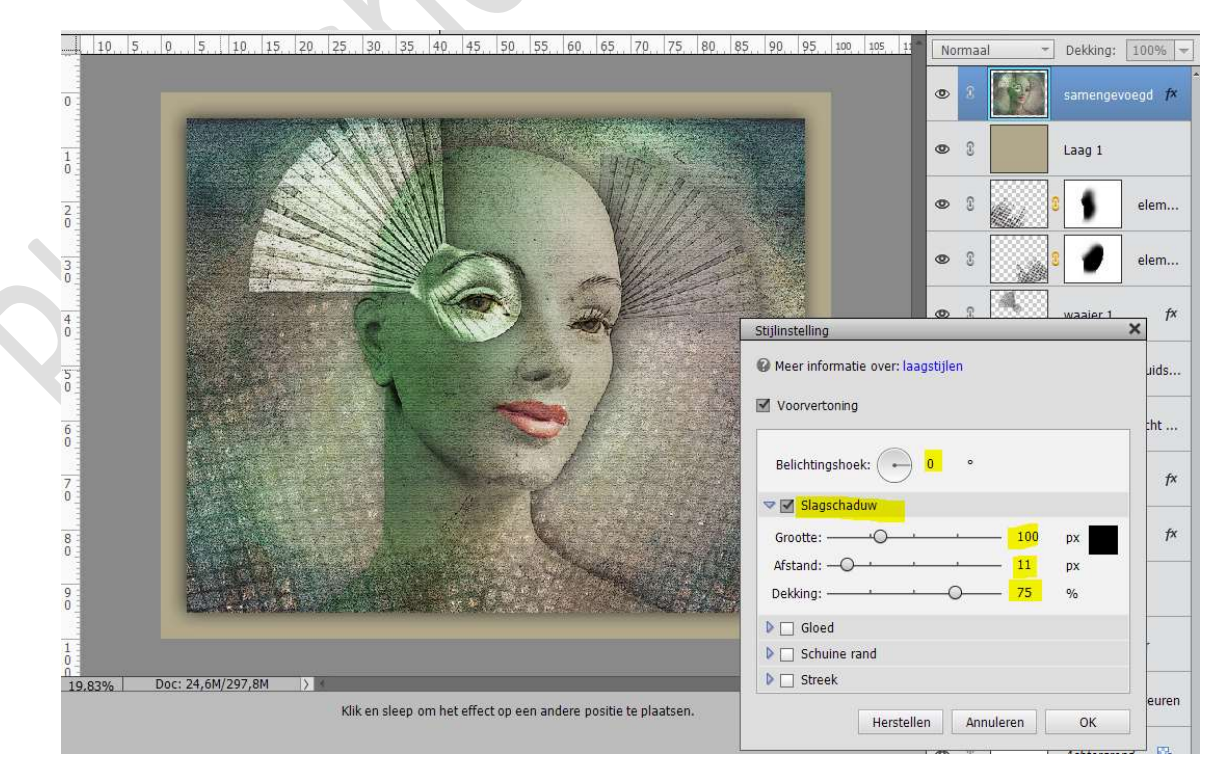

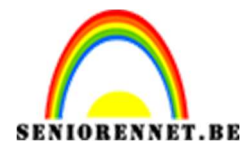

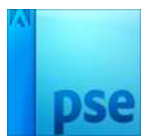

25. Ziezo onze etalagepop is klaar. Werk af naar keuze. Sla op als PSD: max. 800px. Sla op als JPEG: max. 150 kb

Veel plezier ermee NOTI